# Funzionamento del cluster SSM locale ad alta disponibilità 8.X

# Sommario

Introduzione **Prerequisiti** Requisiti Componenti usati Premesse Sincronizzazione dell'account locale SSM durante il failover e il fallback Alta disponibilità Failover Fallback Registrazione dell'istanza del prodotto con SSM On-Prem VIP durante il failover e il fallback Alta disponibilità Failover Fallback Effettuare il downgrade di un cluster ad alta disponibilità E adesso?! Informazioni correlate

# Introduzione

In questo documento viene descritto il funzionamento della sincronizzazione dell'account locale e della registrazione dell'istanza del prodotto di Smart Software Manager (SSM) sul server locale SSM distribuito come cluster ad alta disponibilità (HA) al momento degli scenari di failover e fallback.

# Prerequisiti

#### Requisiti

Cisco raccomanda la conoscenza dei seguenti argomenti:

- SSM locale
- HA

#### Componenti usati

Le informazioni di questo documento si basano su SSM On-Prem 8 e versioni successive.

Le informazioni discusse in questo documento fanno riferimento a dispositivi usati in uno specifico ambiente di emulazione. Su tutti i dispositivi menzionati nel documento la configurazione è stata

ripristinata ai valori predefiniti. Se la rete è operativa, valutare attentamente eventuali conseguenze derivanti dall'uso dei comandi.

## Premesse

Si tratta dei documenti di riferimento che forniscono informazioni sull'HA.

- https://www.cisco.com/web/software/286285517/151968/Smart\_Software\_Manager\_On-Prem\_8\_Console\_Guide.pdf
- <u>https://www.cisco.com/web/software/286285517/152313/Smart\_Software\_Manager\_On-Prem\_8-202006\_Installation\_Guide.pdf</u>

# Sincronizzazione dell'account locale SSM durante il failover e il fallback

La disponibilità elevata tra due server locali SSM deve essere configurata con l'aiuto di questa guida:

Distribuire il cluster HA: <u>https://www.cisco.com/web/software/286285517/152313/Smart\_Software\_Manager\_On-Prem\_8-202006\_Installation\_Guide.pdf</u>

In questa dimostrazione, utilizzare:

- 0.5 Indirizzo IP del server principale
- .10 Indirizzo IP del server secondario
- .12 Indirizzo IP virtuale

#### Alta disponibilità

1. Una corretta configurazione di HA consente di visualizzare il server primario (.5) come attivo, il server secondario (.10) come standby e l'sd VIP (.12) come illustrato nell'immagine.

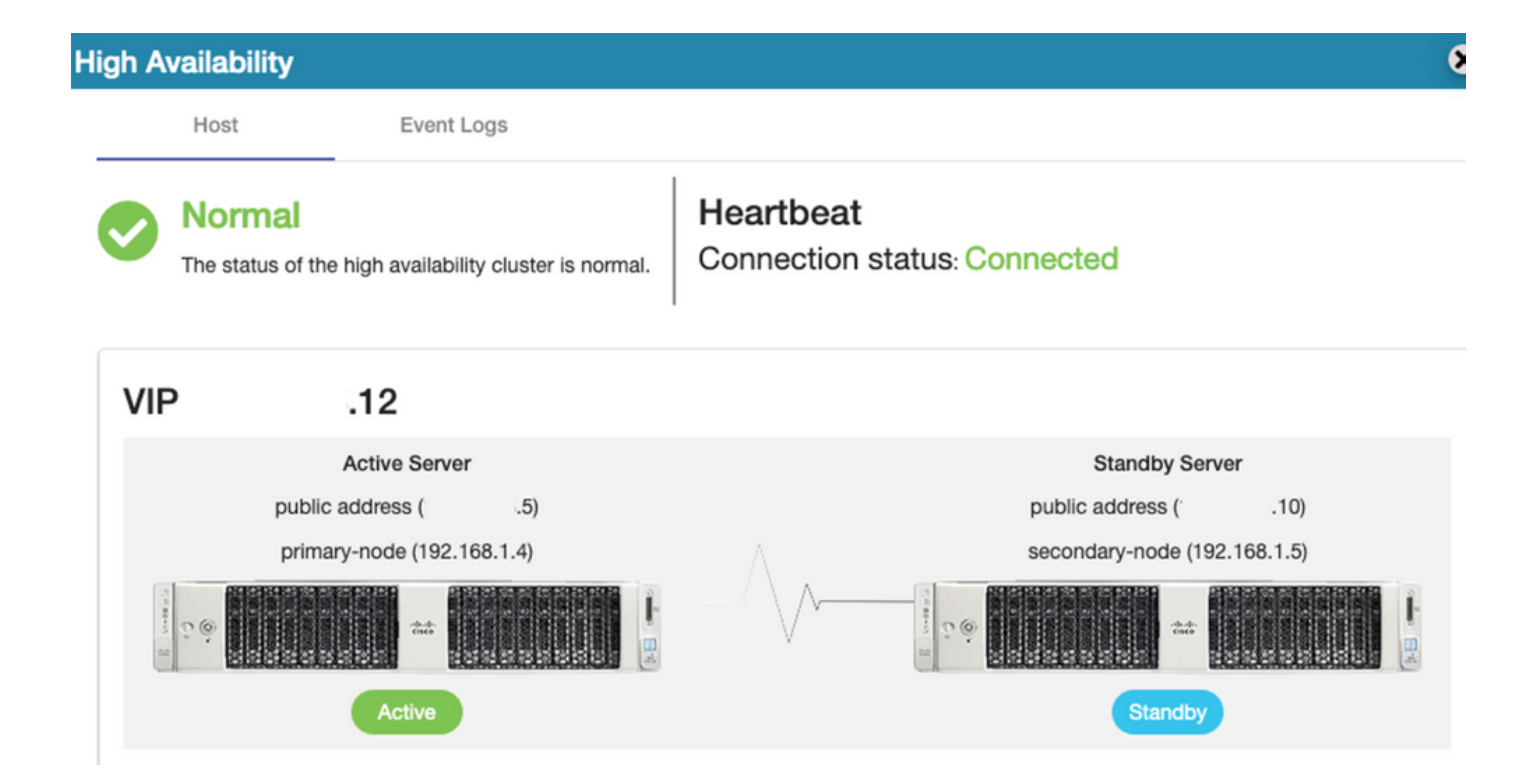

2. La sincronizzazione di SSM on-Prem con Cisco Software Central è stata completata dal server primario/attivo come mostrato nell'immagine.

| ululu<br>cisco |                       |               |                     |                   |                     |            |              |                     | Logg                | ed In Acco                     | unt Log Out                                          |              |
|----------------|-----------------------|---------------|---------------------|-------------------|---------------------|------------|--------------|---------------------|---------------------|--------------------------------|------------------------------------------------------|--------------|
| Smart So       | oftware N             | lanage        | er On-Prem          |                   |                     |            | Network      |                     |                     | Syste                          | m Health<br>Good                                     |              |
| Access         | High Sy               | nchron<br>Acc | ization             | Schedules         |                     |            | Ge           | ens192<br>Connected | Network Inter       | Server Na<br>Version<br>Uptime | Your machine is v<br>ame CentOS<br>8-202006<br>1 day | vorking well |
| Management     | Availabilit<br>Status | Major<br>Name | Minor               | Satellite Name    | Last Synchronizatio | n Synchr   | c            | IPv4 Address        | S                   | CPU<br>RAM<br>DISK             | I                                                    | rcentage     |
| Accounts       | Network               | annani-ss     | an-on-pren-6-202000 | annan-ssin-orr    | 2020-360-01 14.1    | 5.44 2020- |              |                     |                     | 192                            | ↑ 546   nt Alerts                                    | .8 KB/s ↓ 1  |
| API Tooli      | Account:              | Int           | Account Requests    | Event Log         |                     |            | Searc        | ch by Account N     | Name                |                                |                                                      |              |
|                | Account               |               | Requested By        | Cisco Smart Accou | unt Cisco Virtual / | Account Ac | count Status | Actions             |                     | Conn<br>dmin                   | ected Users                                          | 00:06:1      |
|                | prem-8-2020           | 06            | annanr@cisco.com    | <u>í</u> .con     | n Prem-8-20200      | )6 Ac      | tive         | Actions             | owing All 1 Records |                                |                                                      |              |

3. Lo stato HA del cluster indica che il database del server primario (replica master) a sinistra esegue la replica nel database del server secondario (replica slave) a destra come previsto, come mostrato nell'immagine.

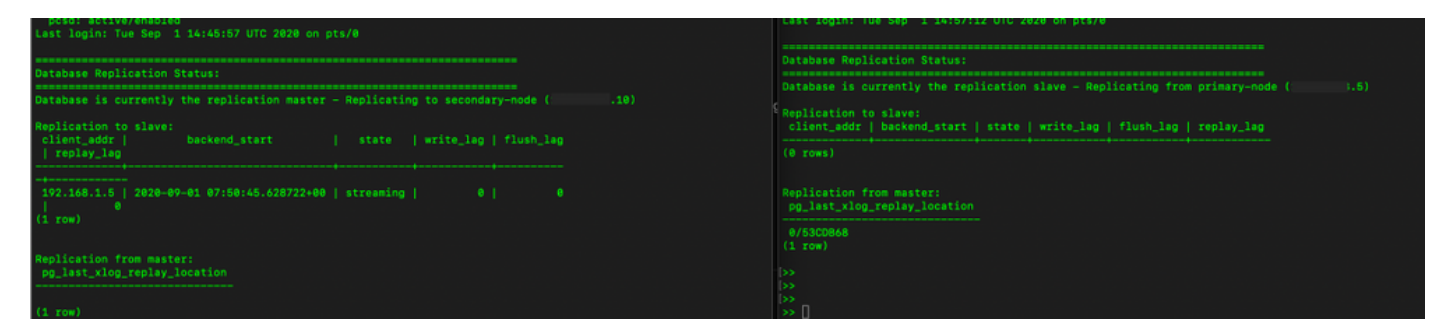

#### Failover

1. Arresto del cluster HA sul server primario come mostrato nell'immagine.

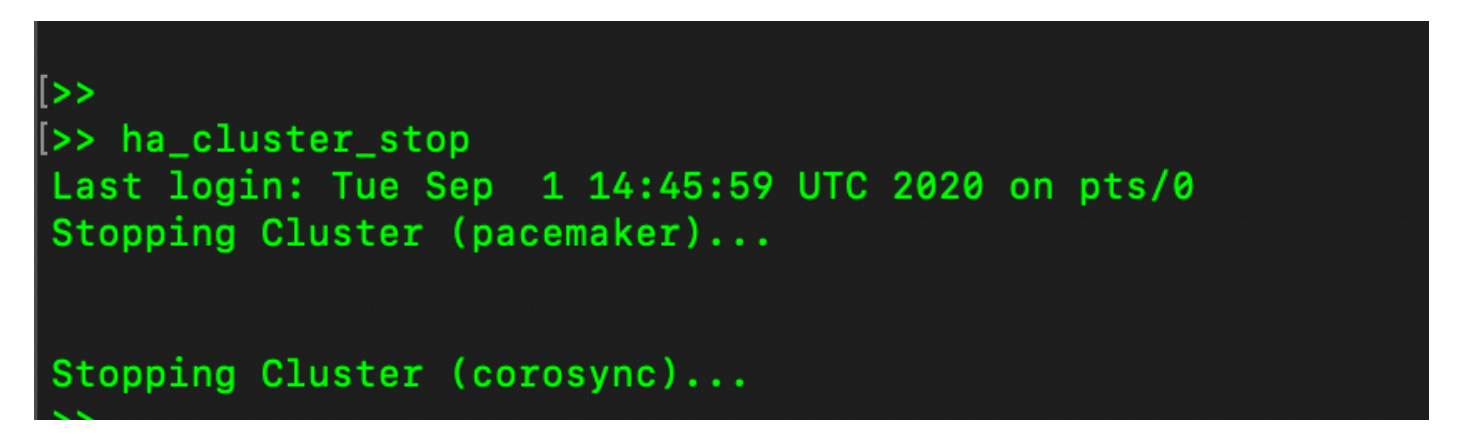

2. Primario|Secondario come mostrato nell'immagine.

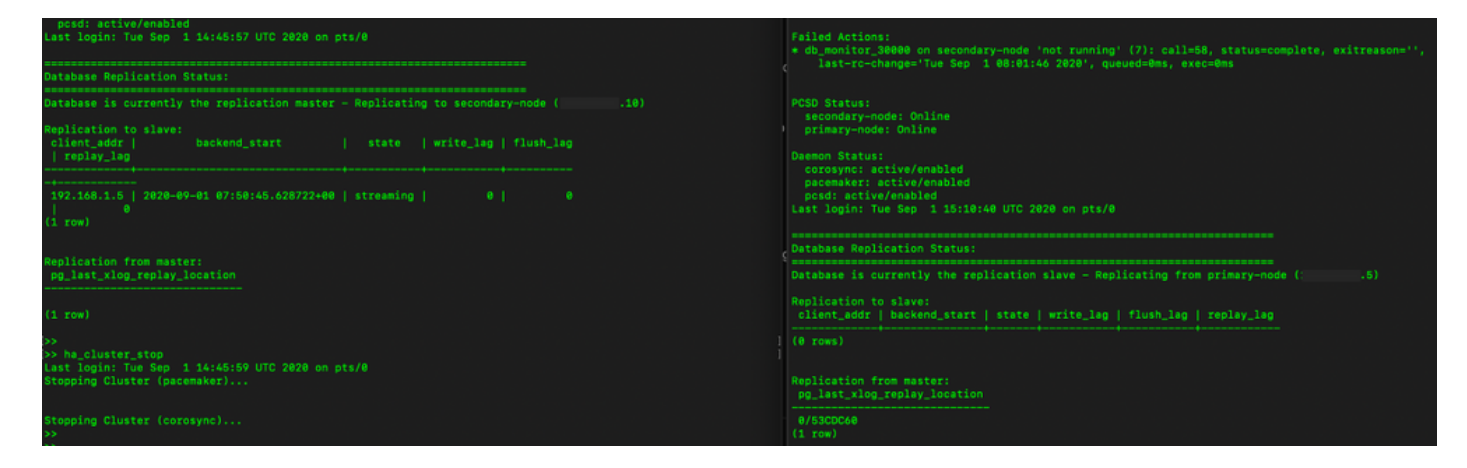

3. Ha eseguito l'accesso all'interfaccia utente locale di SSM usando VIP e l'interfaccia utente principale è inattiva.

- 4. Il server secondario (.10) viene visualizzato come server attivo.
- 5. Heartbeat disconnesso.
- 6. Il server primario (.5) è stato spostato nello stato Standby.

| uluilu<br>cisco                |                   |                                         |                                 |                                          |               |                                         |                                                                                            |
|--------------------------------|-------------------|-----------------------------------------|---------------------------------|------------------------------------------|---------------|-----------------------------------------|--------------------------------------------------------------------------------------------|
| Smart S                        | oftware Mana      | High Availability<br>Host Event         | Logs                            |                                          | 8             | Syste                                   | m Health<br>Good                                                                           |
| Access<br>Management           | Security          | Degraded<br>The cluster is degraded One | of the cluster nodes is offline | Heartbeat<br>Connection status: Disconne | octed         | Server Ni<br>Version<br>Uptime<br>Resoo | rour machine is working well<br>ime CentOS<br>8-202006<br>1 day<br>urce Monitor Percentage |
|                                |                   | VIP .12                                 |                                 |                                          |               | RAM<br>DISK                             | -                                                                                          |
| hoodunis                       | outings           | Active Serve<br>public address (*       | .10)                            | Standby<br>public address                | y Server      | ens192                                  |                                                                                            |
|                                | 20                | secondary-node (19                      | 2.168.1.5)                      | primary-node                             | (192.168.1.4) |                                         |                                                                                            |
| API Toolkit                    | Support<br>Center |                                         |                                 |                                          | ***           |                                         |                                                                                            |
|                                | <b>3</b>          | Active                                  |                                 | Degr                                     | aded          | Conn<br>&admin                          | octed Users<br>00:00:25                                                                    |
| High<br>Availability<br>Status | Synchronization   | System Information                      |                                 |                                          |               |                                         |                                                                                            |
|                                | (Ú)               | Physical Memory                         | 7.62 GB                         | Physical Memory                          |               |                                         |                                                                                            |
| Network                        | Users             | Disk Space                              | 7.70 GB                         | Disk Space                               |               |                                         |                                                                                            |
|                                |                   | Current Version                         | 8-202006                        | Current Version                          |               |                                         |                                                                                            |

7. La sincronizzazione dell'account locale SSM con Cisco Software Central può essere verificata correttamente dall'interfaccia utente del server secondario/attivo, come mostrato nell'immagine.

| cisco                  |             |      |                      |                      |                     |              |         |                     |                   |                              |     |                        |                               |
|------------------------|-------------|------|----------------------|----------------------|---------------------|--------------|---------|---------------------|-------------------|------------------------------|-----|------------------------|-------------------------------|
| Smart S                | oftware     | Mo   | nagor On Bro         | m                    |                     |              |         |                     |                   |                              | ſ   | System Hea             | alth                          |
| _                      |             | Acco | ounts                |                      |                     |              |         |                     |                   | 8                            |     | Goo Your               | DC<br>machine is working well |
| <b>P</b>               | 9           | _    | Accounts             | Account Requests     | Event Log           |              | Network |                     |                   | 8                            |     | Server Name<br>Version | CentOS<br>8-202006            |
| Access                 | Security    | 1    | New Account          |                      |                     |              | Gen     | eral                | Network Interface | Proxy                        |     | Uptime                 | 1 day                         |
| Management             |             | 1    | Account              | Requested By         | Cisco Smart Account | Cisco        | ••      | ens192<br>Connected | 1                 | PUBLIC ^                     |     | Resource N<br>CPU      | fonitor Percentage            |
|                        |             |      | prem-8-202006        | annanr@cisco.com     |                     | anna<br>Prem |         | IPv4 Address        | 10                | Subnet Mask<br>255.255.255.0 |     | DISK 1                 |                               |
| Accounts               | Settings    | 1    |                      |                      |                     |              |         |                     |                   |                              |     | ens192 ¥               | ↑ 635.6 KB/s ↓ 161 KB/        |
|                        |             |      |                      |                      |                     |              | 1       | IPv6 Addre          | 55                | Prefix                       |     | Recent Aler            | rts                           |
| TOOLS                  | •           | Sy   | nchronization        |                      |                     |              |         | View Interfa        | ace               |                              |     |                        |                               |
| API Toolkit            | Support     |      | Accounts             | Schedules            |                     |              |         |                     |                   |                              |     |                        |                               |
|                        | Center      |      |                      |                      |                     |              |         |                     |                   |                              |     |                        |                               |
|                        |             |      | O Major O Minor      |                      |                     |              |         |                     |                   |                              |     | Connected              | Users                         |
|                        | <b>(</b>    |      | Name                 | Satellite Name       | Last Synchroniza    | ation        |         |                     |                   |                              |     | auren                  | 00.02.20                      |
| High                   | Synchroniza | rti  | annanr-ssm-on-prem-8 | -202006 annanr-ssm-o | n 2020-Sep-01 14    | 4:13:44      |         |                     |                   |                              |     |                        |                               |
| Availability<br>Status |             |      |                      |                      |                     |              | 1       |                     |                   |                              | l l |                        |                               |
|                        | <b>i</b>    |      |                      |                      |                     |              |         |                     |                   |                              |     |                        |                               |
| $\mathbf{\mathbf{v}}$  |             |      |                      |                      |                     |              |         |                     |                   |                              |     |                        |                               |
| Network                | Users       |      |                      |                      |                     |              |         |                     |                   | 10                           |     |                        |                               |

8. Avvio del cluster HA sul server primario come mostrato nell'immagine.

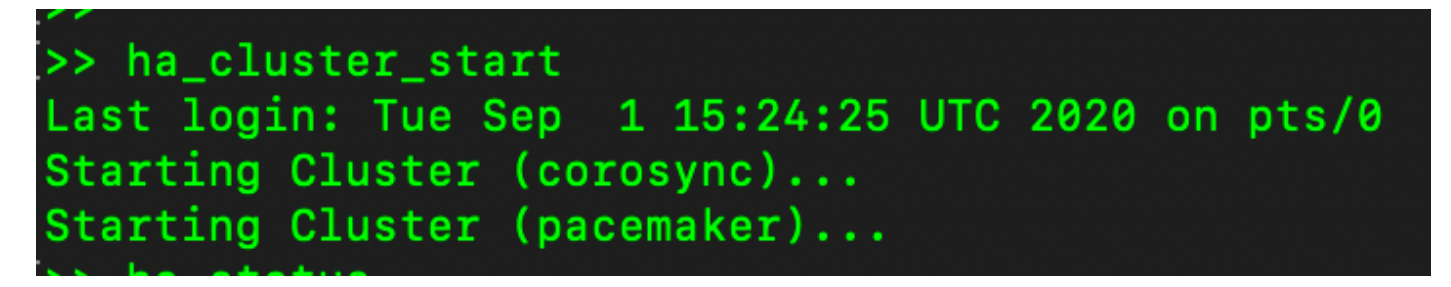

9. Lo stato del cluster HA indica che il database primario è replicato dal database secondario.

10. Primario|Secondario come mostrato nell'immagine.

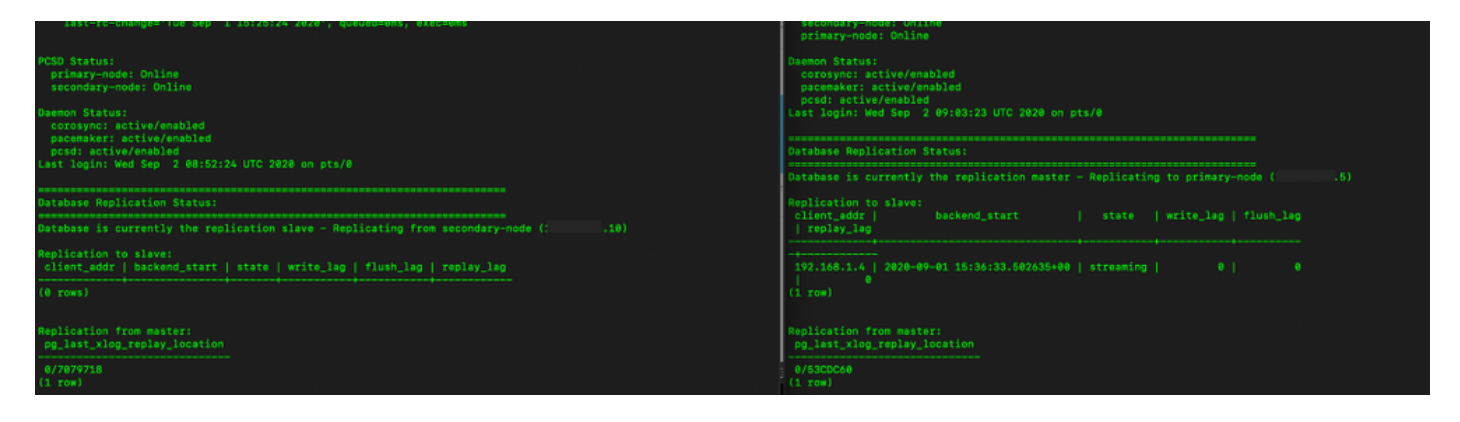

11. La GUI mostra l'heartbeat come connesso, secondario nello stato attivo e primario nello stato di standby, come mostrato nell'immagine.

| cisco |  |  |
|-------|--|--|
|       |  |  |

Smart Software Manager On-Prem

|                                |            | High Availability                |                         |                           | 8                |
|--------------------------------|------------|----------------------------------|-------------------------|---------------------------|------------------|
| <del>6</del> 7                 | M          | Host Event                       | Logs                    |                           |                  |
| Access<br>/lanagement          | Security   | Normal                           | Hea                     | rtbeat                    |                  |
|                                |            | The status of the high availabil | lity cluster is normal. | nection status: Connected |                  |
| Accounts                       | Settings   | VIP .12                          |                         |                           |                  |
|                                | ( àu       | Active Serve                     | er                      | Stand                     | by Server        |
| TOOLS                          | *          | public address (                 | 10)                     | public addre              | ess ( i.5)       |
| API Toolkit                    | Support    | secondary-node (192              | 2.168.1.5)              | primary-no                | de (192.168.1.4) |
|                                | Center     |                                  |                         |                           |                  |
| High<br>Availability<br>Status | Synchroniz |                                  |                         |                           |                  |
|                                | į          | System Information               |                         |                           |                  |
| Network                        | Users      | Physical Memory                  | 7.62 GB                 | Physical Memory           |                  |
|                                |            | Disk Space                       | 7.70 GB                 | Disk Space                |                  |
|                                |            | Current Version                  | 8-202006                | Current Version           |                  |

- 12. Creare un nuovo account TEST e attivarlo in standby attivo. (.10).
- 13. In questa fase non sarà possibile accedere all'interfaccia utente principale (.5).

| counts                          |                  |                     |                                 |                |                        |
|---------------------------------|------------------|---------------------|---------------------------------|----------------|------------------------|
| Accounts                        | Account Requests | Event Log           |                                 |                |                        |
| New Account                     | D                |                     |                                 | -              | Search by Account Name |
| Account                         | Requested By     | Cisco Smart Account | Cisco Virtual Account           | Account Status | Actions                |
| annanr-ssm-on-prem-8-<br>202006 | annanr@cisco.com | .com                | annanr-SSM-On-Prem-8-<br>202006 | Active         | Actions                |
| TEST                            | annanr@cisco.com |                     | TEST123                         | Active         | Actions                |
|                                 |                  |                     |                                 |                | Showing All 2 Records  |

| VIP            | .12                          |                            |
|----------------|------------------------------|----------------------------|
|                | Active Server                | Standby Server             |
|                | public address (* .10)       | public address (           |
|                | secondary-node (192.168.1.5) | primary-node (192.168.1.4) |
| California (f) |                              |                            |
|                | Active                       | Standby                    |

#### Fallback

1. Arresto di Ha\_cluster in Secondario come mostrato nell'immagine.

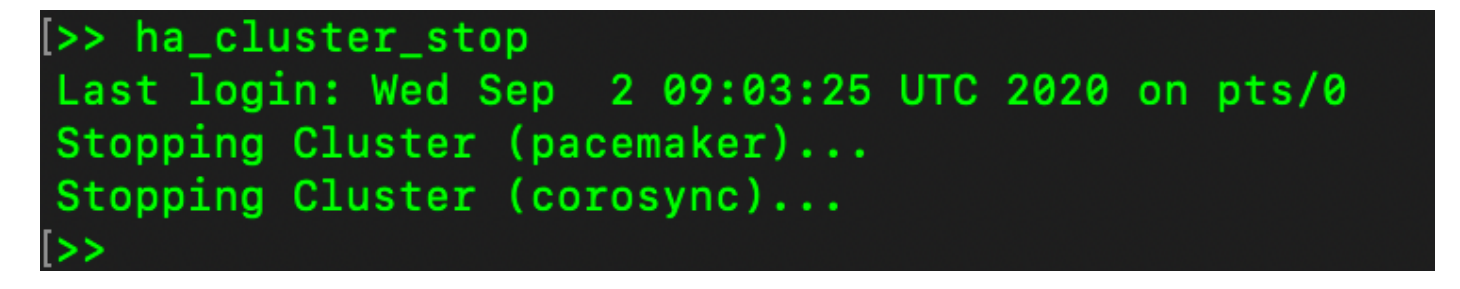

2. Lo stato corrente del database del server primario e del database del server secondario è indicato qui.

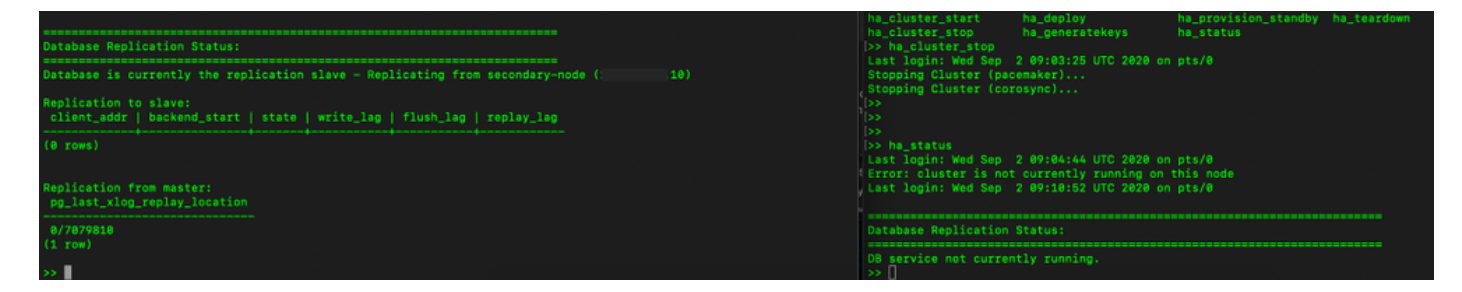

3. Ha eseguito l'accesso all'interfaccia utente locale di SSM usando VIP e l'interfaccia utente secondaria è inattiva.

- 4. Il server principale (.5) viene visualizzato come server attivo.
- 5. Heartbeat disconnesso.

6. Il server secondario (.5) è stato spostato in stato Standby.

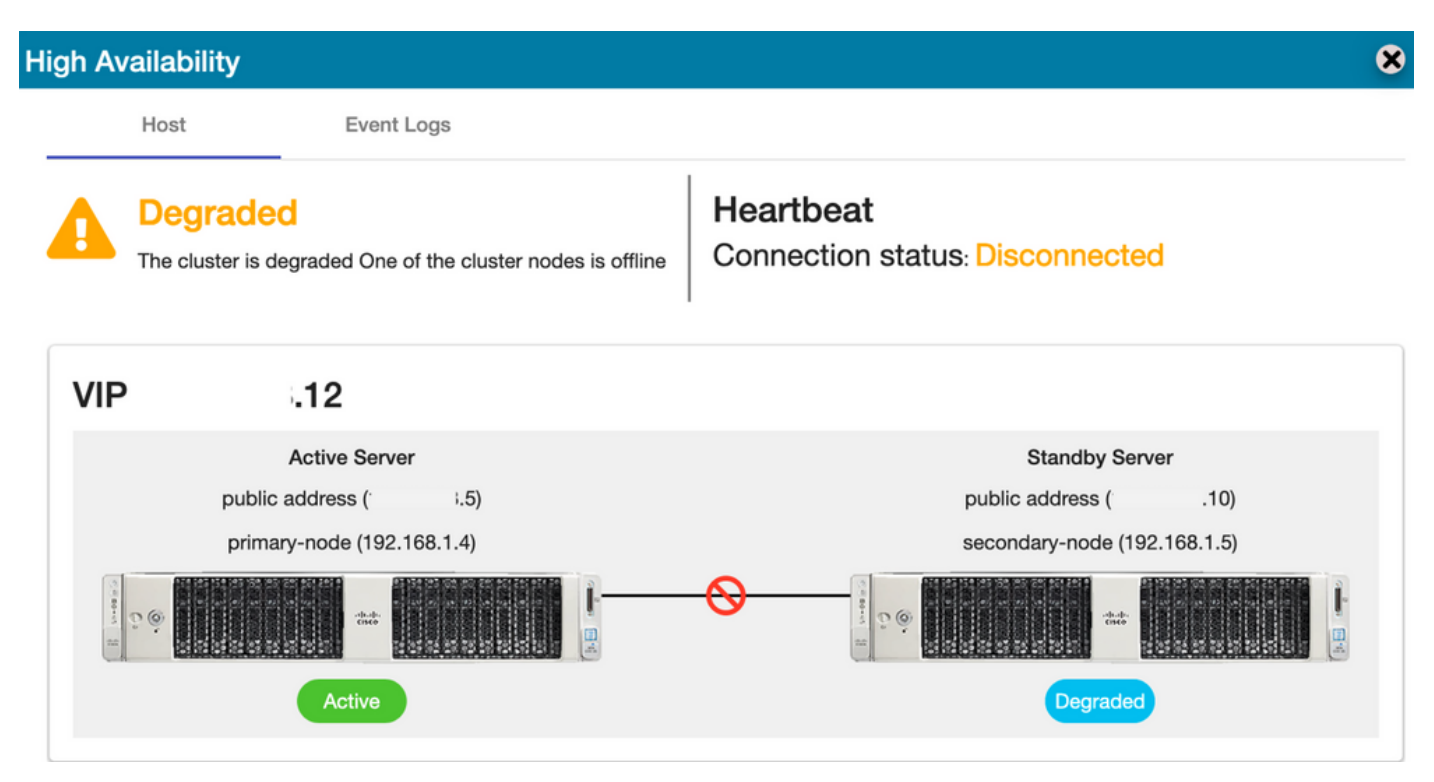

7. L'account TEST appena creato può essere visualizzato in stato sincronizzato quando la replica è avvenuta dal database secondario a quello primario, come mostrato nell'immagine.

| ahaha                                | High Av                     | High Availability |                                   |                              |                           |          |                                                          |                           | Account                | Log Out             |                                                                                  |
|--------------------------------------|-----------------------------|-------------------|-----------------------------------|------------------------------|---------------------------|----------|----------------------------------------------------------|---------------------------|------------------------|---------------------|----------------------------------------------------------------------------------|
| cisco                                |                             |                   | Host                              | Event Log                    | 5                         |          |                                                          |                           |                        |                     |                                                                                  |
| Smart Software Ma                    | nager On-Prem               |                   | Degrac<br>The cluster             | ded<br>is degraded One of th | ne cluster nodes is offli | ine Co   | eartbeat<br>onnection status:                            | Disconne                  | cted                   | System              | Health<br>Good<br>four machine is working well<br>re CentOS<br>8-202006<br>1 day |
| Access Security<br>Management        |                             | VIP               |                                   | .12                          |                           |          |                                                          |                           |                        |                     | ,                                                                                |
|                                      |                             |                   | pu                                | Active Server                | i.5)                      |          | I                                                        | Standby<br>public address | Server .10)            | CPU I<br>RAM DISK I | e Monitor Percentage                                                             |
| Accounts Settings                    |                             | 1.000             | pr<br>و في الم                    | rimary-node (192.168.        | 1.4)                      | -0       |                                                          | econdary-nod              | e (192.168.1.5)        | ns192 v             | ↑ 876.4 KB/s ↓ 371<br>Alerts                                                     |
| API Toolkit Support<br>Center        |                             | Accour            | nts                               | Active                       |                           |          |                                                          | Degra                     | aded                   | 8                   | ted linese                                                                       |
| 🛑 🚳                                  |                             | _                 | Accounts                          | Account Req                  | juests Ever               | nt Log   |                                                          |                           |                        |                     | 00:01:43                                                                         |
| High Synchronization<br>Availability |                             | Ne                | w Account                         | 6                            |                           |          |                                                          |                           | Search by Account Name |                     |                                                                                  |
| Status                               |                             | Acco              | ount<br>anr-ssm-on-<br>n-8-202006 | Requested By annanr@cisco.   | Cisco Smar                | com      | Cisco Virtual Account<br>annanr-SSM-On-<br>Prem-8-202006 | Account State             | Actions Actions        | -1                  |                                                                                  |
| Network Users                        | ynchronization              | TES               | т                                 | annanr@cisco.                | com                       | com      | TEST123                                                  | Active                    | Actions                |                     |                                                                                  |
|                                      | Accounts S                  | s                 |                                   |                              |                           |          |                                                          |                           | Showing All 2 F        | lecords             |                                                                                  |
|                                      | O Major O Minor             |                   |                                   |                              |                           |          | Search by Name                                           |                           |                        |                     |                                                                                  |
|                                      | Name                        | Satellite Nan     | ne Li                             | ast Synchronization          | Synchronization Due       | Alerts   |                                                          | Ac                        |                        |                     |                                                                                  |
|                                      | annanr-ssm-on-prem-8-202006 | annanr-ssm        | 1-on 2                            | 2020-Sep-02 07:33:32         | 2020-Oct-02 07:33:        | 32 Synch | ronization Successful                                    | Acti                      |                        |                     |                                                                                  |
|                                      | TEST                        | TEST              | 2                                 | 2020-Sep-02 07:35:42         | 2020-Oct-02 07:35:        | 42 Synch | ronization Successful                                    | Acti                      |                        |                     |                                                                                  |

8. In questa fase, l'interfaccia utente grafica sarà accessibile dall'indirizzo VIP (.12) e non dall'indirizzo IP secondario.

9. Avvio del cluster HA sul server secondario come mostrato nell'immagine.

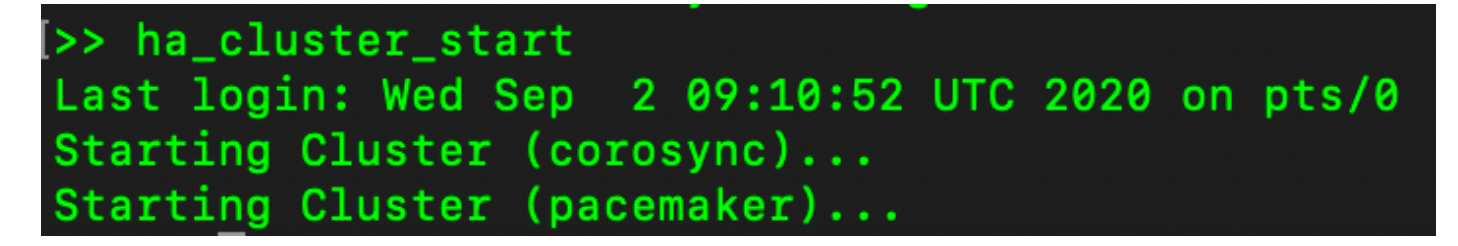

10. Lo stato HA del cluster indica che il database del server primario (replica master) a sinistra sta eseguendo la replica nel database del server secondario (replica slave) a destra come previsto, come mostrato nell'immagine.

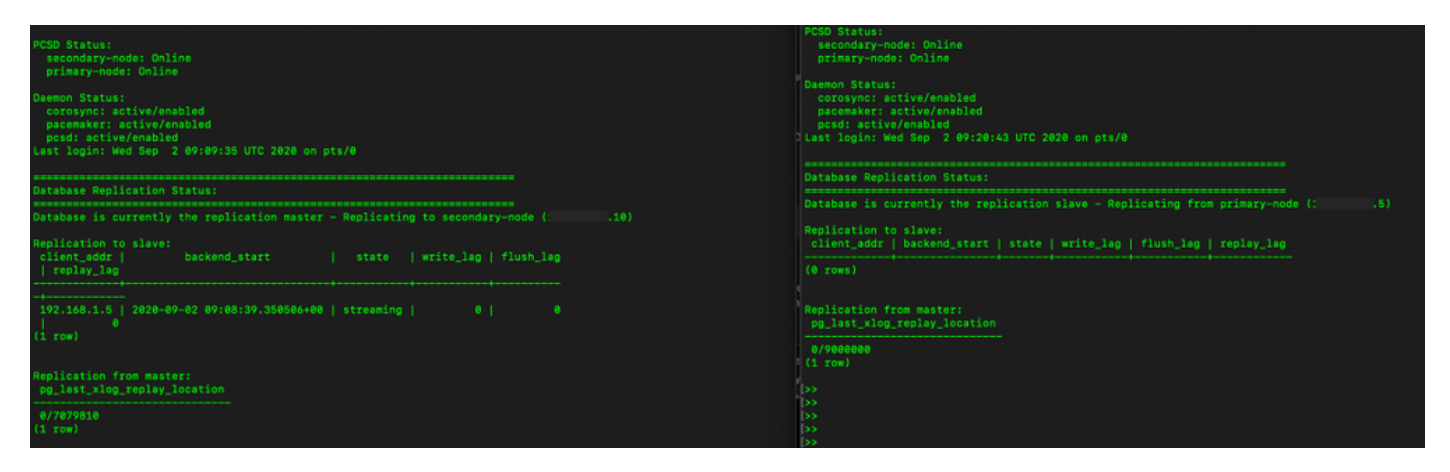

11. La GUI mostra l'heartbeat connesso tra il server primario attivo e il server secondario in standby.

12. L'account TEST viene sincronizzato correttamente con Cisco Software Central.

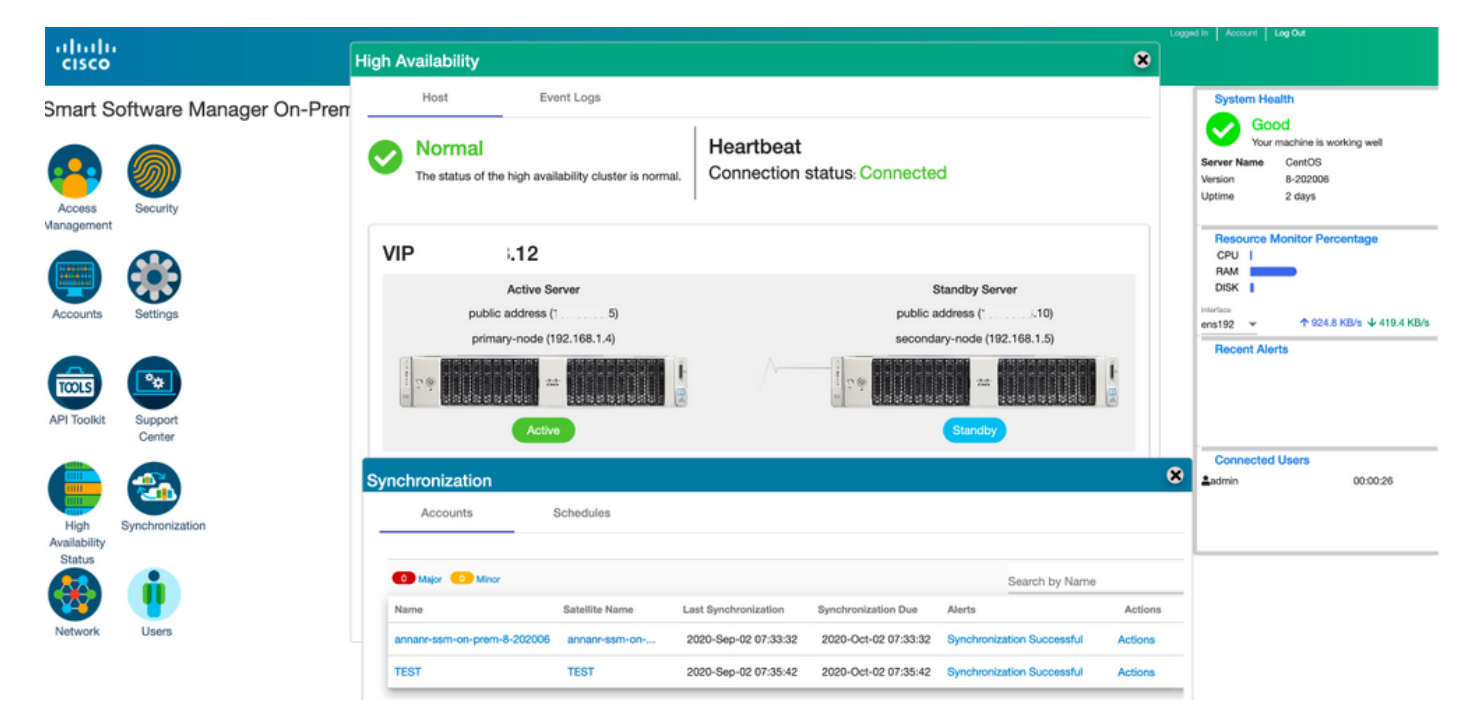

# Registrazione dell'istanza del prodotto con SSM On-Prem VIP durante il failover e il fallback

Èconsigliabile configurare l'alta disponibilità tra due server locali SSM utilizzando questa guida:

Distribuzione del cluster HA:

https://www.cisco.com/web/software/286285517/152313/Smart\_Software\_Manager\_On-Prem\_8-202006\_Installation\_Guide.pdf

In questa dimostrazione, utilizzare:

- .11 Indirizzo IP del server principale
- 0.9 Indirizzo IP del server secondario
- .14 Indirizzo IP virtuale

#### Alta disponibilità

1. Configurazione riuscita di HA che mostra il server primario (.11) come attivo, il server secondario (.9) come standby e VIP (.14).

| cisco                            |                               |                                 |                                                                             |                                |                         |                                                            |                                                                                                    | Licensing Workspace |                                                                        |                                                                                                    |
|----------------------------------|-------------------------------|---------------------------------|-----------------------------------------------------------------------------|--------------------------------|-------------------------|------------------------------------------------------------|----------------------------------------------------------------------------------------------------|---------------------|------------------------------------------------------------------------|----------------------------------------------------------------------------------------------------|
| Smart So<br>Access<br>Management | Security                      | Manager<br>ligh Availat<br>Host | On-Prem<br>bility<br>t Event Log<br>rmal<br>tatus of the high availability  | cluster is normal.             | Heartbeat<br>Connection | status: Connected                                          | 8                                                                                                    |                     | Syste<br>Server Na<br>Version<br>Uptime<br>Resor<br>CPU<br>RAM<br>DISK | m Health<br>Good<br>Your machine is working well<br>annan-8-302105<br>8-302105<br>14 days<br>urce Monitor Percentage |
| Accounts                         | Settings<br>Support<br>Center | VIP                             | .14<br>Active Server<br>public address (<br>primary-node (169.254           | :11)<br>1.0.1)                 | _/\/-                   | St<br>public ar<br>secondar                                | andby Server<br>Idress ( .9)<br>y-node (169.254.0.2)<br>and and a service of the service of the servic |                     | ens192<br>Recer<br>O Insuffi                                           |                                                                                                    |
| Status<br>Vetwork                | Users                         | System<br>Phy<br>Co             | n Information<br>Active Se<br>ysical Memory<br>Disk Space<br>urrent Version | 7.62 GB<br>7.83 GB<br>8-202105 |                         | Standb<br>Physical Memory<br>Disk Space<br>Current Version | y Server<br><br>                                                                                                    |                     |                                                                        |                                                                                                    |

2. Lo stato HA del cluster indica che il database del server primario (replica master) a sinistra esegue la replica nel database del server secondario (replica slave) a destra come previsto, come mostrato nell'immagine.

| PC50 Status:<br>primry-mode: Online<br>secondary-mode: Online                                                                                      | ACED Status:<br>secondary-node: Online<br>primary-node: Online                                                           |
|----------------------------------------------------------------------------------------------------|----------------------------------------------------------------------------------------------------|
| Daemon Status:<br>corosys: active/emabled<br>pseemsker: active/emabled<br>pod: active/emabled<br>Last legin: Sun Jun 20 58:12:43 UTC 2021 on pts/0 | Daemen Statumi<br>potresynt: attive/enabled<br>posd; attive/enabled<br>Last login: Sun Jun 20 18:11:42 UTC 2021 on pts/0 |
| Database Replication Status:                                                                                                    | Database Replication Status:                                                                                             |
| Database is currently the replication master - Replicating to secondary-node (                                                                     | Database is currently the replication slave - Replicating from primary-mode ( '.11)                                      |
| Replication to slave:<br>client_addr   backend_stert   state  write_leg  flush_lag<br>  replay_lag                                                 | Replication to slave:<br>client_addr   backend_start   state   write_lag   flush_lag   replay_lag                        |
|                                                                                                    | (ê roes)                                                                                                    |
|                                                                                                    | Replication from master:<br>pg_lest_slog_replay_location                                                                 |
| Replication from master:<br>po last xlog replay location                                                                                           | e/C7834F8<br>(1 row)                                                                                                    |
|                                                                                                    |                                                                                                    |

3. Quando SSM On-Prem viene distribuito come cluster HA, accedere all'area di **lavoro di amministrazione** locale di SSM, passare a **Protezione > Certificati** e utilizzare l'indirizzo IP virtuale nel nome comune dell'host. 4. Questo valore deve corrispondere al valore che si intende utilizzare per l'URL di destinazione del prodotto. Se si distribuisce uno stack doppio (sia IPv4 che IPv6), questo valore deve essere un FQDN e non un indirizzo IP.

5. Dopo aver aggiornato il nome comune dell'host, assicurarsi che i certificati vengano rigenerati con il nuovo nome comune sincronizzando gli account locali con Cisco Smart Software Manager.

6. È necessario eseguire la sincronizzazione prima di tentare di registrare nuovamente i prodotti con il nuovo nome comune nella configurazione dell'URL di destinazione.

7. La mancata sincronizzazione può impedire la registrazione dei prodotti con il nuovo nome comune dell'host.

| alialia<br>cisco                    | uo                                                                                                    | ensing Workspace                                                                                                    |
|-------------------------------------|----------------------------------------------------------------------------------------------------|----------------------------------------------------------------------------------------------------|
| Smart Softw                         | rare Manager On-Prem                                                                                                    | System Health                                                                                                    |
|                                     | Security                                                                                                    | Good<br>Your machine is working well                                                                                        |
|                                     | Account Password Certificates Event Log                                                                                                    | Server Name annan-8-202105<br>Version 8-202105<br>Uptime 14 days                                                            |
| Management                          | Product Certificate                                                                                                    | Resource Monitor Percentage                                                                                                 |
|                                     | Heat Common Name                                                                                                    | CPU I<br>RAM<br>DISK                                                                                                    |
| Accounts Se                         | Save NOTE: The Most Common Name is twicely composed of Most - Domain Name and will look like "seare we will only like "an even on " The SCI Gener Cartificate used                                                                                                    | ens192 - + 4 MB/s + 1.8 MB/s                                                                                                |
|                                     | to configure the Cisco Product when connecting to SSM On-Prem. If you change the Common Name, you must resynchronize your Local Account in order for Cisco to issue a new CSR                                                                                                    | Recent Alerts     Insufficient Licenses                                                                                     |
| API Toolkit Si                      | pport Browser Certificate                                                                                                    |                                                                                                    |
|                                     | Add Generate CSR                                                                                                    | Connected Users                                                                                                    |
|                                     | Default Certificate)                                                                                                    | Contracting Contracting                                                                                                    |
| High Sync<br>Availability<br>Status | CA Certificates                                                                                                    |                                                                                                    |
|                                     |                                                                                                    |                                                                                                    |
| ahaha                               |                                                                                                    | Logged in Account   Log Out                                                                                                 |
| cisco                               | Product Registration URL ×                                                                                                    | о, соса жалат далан ногкарасе                                                                                               |
| Smart Software Ma                   | ager On-Prem > Smart Licensing https:// .14/Transportgateway/services/DeviceRequestHandle f                                                                                                    | annanr-ssm-on-prem-8-2021 💌                                                                                                 |
| Smart I                             | icensing Press ctrl + c to copy selected text to clipboard.                                                                                                    |                                                                                                    |
| Alerts                              | Inventory Convert to Smart Licensing Reports Preferences Activity                                                                                                    |                                                                                                    |
| Local Virtu                         | al Account: Default                                                                                                    |                                                                                                    |
| Gen                                 | ral Licenses Product Instances SL Using Policy Event Log                                                                                                    |                                                                                                    |
| Local Vir                           | al Account                                                                                                    |                                                                                                    |
| Desc                                | ption This is the default virtual account created during company account creation.                                                                                                    |                                                                                                    |
| Defa                                | Local Virtual Account: Yes                                                                                                    |                                                                                                    |
| Product                             | Instance Registration Tokens                                                                                                    |                                                                                                    |
| support Sn<br>use the Sm            | con lower same device to register may product instances to this local white Account. He products that support your mass colligate the "leaves smart or on the product to un<br>tel locaning Using Policy that use calls as transport, you must configure the "leaves emart transport duit use the CRU Transport. URL. For leaves products that still use Smart Call Home, you must<br>in Call Home Registration URL. The ecommended method is Smart Transport. Please consult your Products Configuration Guide for setting the destination URL value. | se the ornari transport Hegistration UHL. For products that<br>t configure the "destination address http" on the product to |

8. Due istanze di prodotto, (annanr-39) e (cucmpub) sono registrate nell'indirizzo VIP di SSM On-Prem come mostrato nella scheda **Istanze di prodotto**.

9. Le licenze utilizzate/richieste da queste istanze del prodotto vengono visualizzate nella scheda **Licenza**.

| CISCO Admin Workspace                                                                                                    |                    |
|----------------------------------------------------------------------------------------------------|--------------------|
| Smart Software Manager On-Prem > Smart Licensing                                                                             | rem-8-2021 👻       |
| Smart Licensing                                                                                                    |                    |
| Alerts Inventory Convert to Smart Licensing Reports Preferences Activity                                                     |                    |
| Local Virtual Account: Default                                                                                               |                    |
| General Licenses Product Instances SL Using Policy Event Log                                                                 |                    |
|                                                                                                    |                    |
| Search by Name, Product type                                                                                                 |                    |
| Name Product type Last Contact Atens Actions                                                                                 |                    |
| SDNMGMT 2021-Jun-20 18:39:00 Actions                                                                                         |                    |
| cuompub UCL 2021-Jun-20 18:36:56 Actions                                                                                     |                    |
| 10 💌 Showing Page 1 of 1/2 Records)  /                                                                                       |                    |
|                                                                                                    | In Account Log Out |
| CISCO Admin Workspace                                                                                                    |                    |
| Smart Software Manager On-Prem > Smart Licensing                                                                             | em-8-2021 🜩        |
| Smart Licensing                                                                                                    |                    |
|                                                                                                    |                    |
| Alerts Inventory Convert to Smart Licensing Reports Preferences Addvity                                                      |                    |
| Local Virtual Account: Default                                                                                               |                    |
| General Licenses Product Instances SL Using Policy Event Log                                                                 |                    |
|                                                                                                    |                    |
| By Name By T                                                                                                    | Q                  |
| Available Actions * Manage Loonse raga                                                                                       |                    |
| License         Billing         Purchased         In Use         Substitution         Balance         Alerts         Actions |                    |
| Prime Infrastructure 3.x, BASE Lic.     Prepaid     0     1     -1     O Insufficient Licenses     Actions *                 |                    |
| Prime Infrastructure 3.x, Lifecycle Lic. Prepaid 0 34 -34 0 insufficient Licenses Actions +                                  |                    |
| UC Manager Enhanced License (12.3) Prepaid 0 3 -3 O Insufficient Licenses Actions •                                          |                    |
| U Manager Entanceo Plus Loense (12.x) Prepaid 0 1 -1 U Insufficient Loenses Actions *                                        |                    |

Showing All 5 Records

#### Failover

1. Arresto del cluster HA sul server primario come mostrato nell'immagine.

| PCSD Status:<br>primary-node: Online<br>secondary-node: Online                                                                                        | PCSD Status:<br>secondary-node: Online<br>primary-node: Online                                                         |
|----------------------------------------------------------------------------------------------------|----------------------------------------------------------------------------------------------------|
| Deamon Status:<br>corosynt: active/anabled<br>pocementer: active/anabled<br>pcsd: active/anabled<br>Last login: Sun Jun 20 18:12:43 UTC 2021 on pts/0 | Deemon Status:<br>cotssync: active/emabled<br>pscs:active/emabled<br>Last login: Sun Jun 20 18:11:42 UTC 2021 on pts/0 |
| Database Replication Status:                                                                                                    | Database Replication Status:                                                                                           |
| Database is currently the replication master - Replicating to secondary-node ( '.9)                                                                   | Database is currently the replication slave - Replicating from primary-node ( .11)                                     |
| Replication to slave:<br>client_addr   backend_start   state   write_lag   flush_lag<br>  replay.lag                                                  | Replication to slave:<br>client_addr   backend_start   state   write_lag   flush_lag   replay_lag                      |
| 169.254.0.2   2021-06-18 15:58:57.211121+00   streaming   0   0<br>(1 row)                                                                            | (@ rows)<br>Replication from master:<br>_pg_last_slog_replay_location                                                  |
| Meplication from master:<br>pg_last_xlog_replay_location                                                                                              | 8/C763AF8<br>(1 row)                                                                                                   |
| (1 row)                                                                                                    |                                                                                                    |
| 0><br> > ha_cluster_stop<br>Lest Login: Sun Jun 20 18:12:45 UTC 2021 on pts/0<br>Utomoine (Utera (ascensize)                                          |                                                                                                    |
|                                                                                                    |                                                                                                    |
| Stopping Cluster (corosync)                                                                                                    | þ»<br>þ»                                                                                                    |

2. Ha eseguito l'accesso all'interfaccia utente locale di SSM utilizzando VIP (.14) e l'interfaccia utente principale è inattiva.

- 3. Il server secondario (.9) viene visualizzato come server attivo.
- 4. Heartbeat disconnesso.
- 5. Il server principale (.11) viene impostato sullo stato Standby.

| cisco                |            |         |                                                  |                                 |                                                  | Licensing Workspace |                                                |
|----------------------|------------|---------|--------------------------------------------------|---------------------------------|--------------------------------------------------|---------------------|------------------------------------------------|
| Smart Sc             | ftware     | Manag   | ger On-Prem                                      |                                 |                                                  |                     | System Health                                  |
|                      |            | ligh Av | vailability                                      |                                 |                                                  | 8                   | Your machine is working well                   |
| <del>60</del>        | M          |         | Host Event                                       | Logs                            |                                                  |                     | Version 8-202106<br>Uptime 11 days             |
| Access<br>Management | Security   | A       | Degraded                                         | of the elector nodes is offlice | Heartbeat                                        |                     | Resource Monitor Percentage                    |
|                      |            |         | The cluster is degraded one                      | or the cluster nodes is online  | Connection status, Disconnected                  |                     |                                                |
| Accounts             | Settings   | VIP     | .14                                              |                                 |                                                  |                     | ens192 - 15.8 MB/s 4 3.9 MB/s<br>Recent Alerts |
| TOOLS                | •          |         | Active Serve                                     | ar<br>. 01                      | Standby Server                                   |                     | O Insufficient Licenses                        |
| API Toolkit          | Support    |         | secondary-node (16)                              |                                 | primary-node (169.254.0.1)                       |                     |                                                |
|                      | Center     | Come 1  | 29                                               |                                 |                                                  |                     | Connected Users                                |
| High 3               | Synchronia |         | Active                                           |                                 | Degraded                                         |                     |                                                |
| Status               |            | _       |                                                  |                                 |                                                  |                     |                                                |
| <b>**</b>            | <b>Ü</b>   | Sys     | stem Information                                 |                                 |                                                  |                     |                                                |
| Network              | Users      |         | Active                                           | Server                          | Standby Server                                   |                     |                                                |
|                      |            |         | Physical Memory<br>Disk Space<br>Current Version | 7.62 GB<br>7.56 GB<br>8-202105  | Physical Memory<br>Disk Space<br>Current Version |                     |                                                |

6. Registrazione delle istanze del prodotto con l'utilizzo di SSM On-Prem VIP nell'URL di registrazione del prodotto nell'impostazione Transport Gateway, come mostrato nell'immagine.

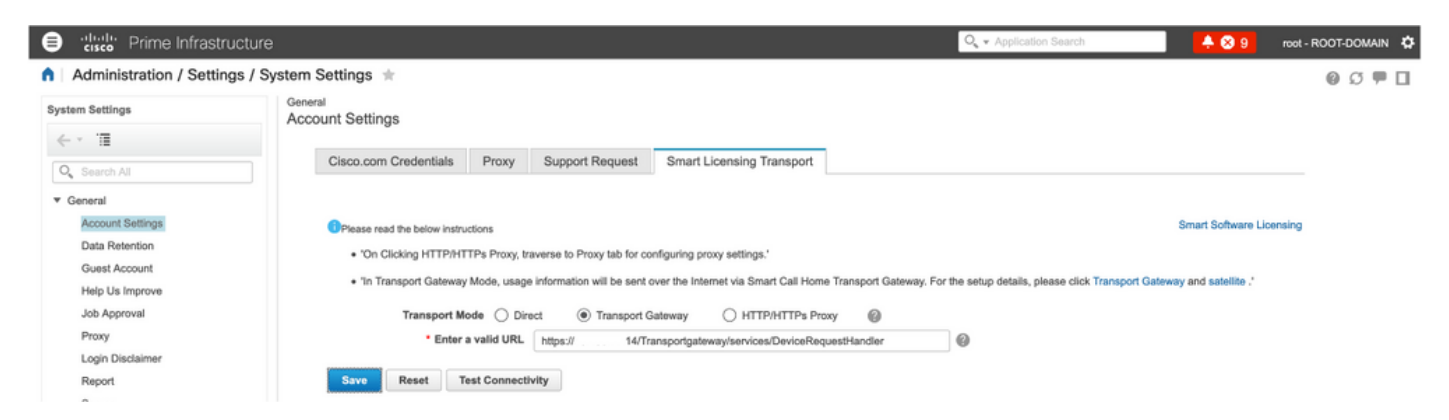

7. Nome istanza prodotto: pi37 è stato registrato con SSM in locale con l'utilizzo di un indirizzo VIP come mostrato nell'immagine.

| ₿          | cisco Prime Infrastructure                         |                                            |           |                                  |              | Q - Application Search | 🐥 😣 9           | root - ROOT-DOM | MAIN 🔅      |
|------------|----------------------------------------------------|--------------------------------------------|-----------|----------------------------------|--------------|------------------------|-----------------|-----------------|-------------|
| <b>n</b> I | Administration / Licenses and Softwa               | re Updates / Smart Software Li             | censing 🖈 |                                  |              |                        | Licensing Dashb | oard   @ C      | <b>#</b> [] |
| Lk         | ensing Settings License Dashboard Setting          | 19                                         |           |                                  |              |                        |                 |                 |             |
| Sr         | nart Software Licensing                            |                                            |           |                                  |              |                        |                 |                 |             |
| 6          | To view and manage Smart Licenses for your Cisco S | mart Account, on to Smart Software Manager |           |                                  |              |                        |                 |                 |             |
| Sr         | nart Software Licensing Status                     |                                            |           |                                  |              |                        |                 |                 |             |
|            | Licensing Mode, Smart Software Licens              | ina                                        |           |                                  |              |                        |                 |                 |             |
|            | Product Name Prime Infrastructure                  |                                            |           |                                  |              |                        |                 |                 |             |
|            | Registration Status 📴 Registered (Jun 20           | . 2021)                                    |           |                                  |              |                        |                 |                 |             |
|            | License Authorization Status 8 Out of Compliance   | (Jun 20, 2021)                             |           |                                  |              |                        |                 |                 |             |
|            | Smart Account annanr-ssm-on-prem-                  | 8-202105                                   |           |                                  |              |                        |                 |                 |             |
|            | Virtual Account Default                            |                                            |           |                                  |              |                        |                 |                 |             |
|            | Product Instance Name pi37                         |                                            |           |                                  |              |                        |                 |                 |             |
| _          | Transport Settings Transport Galeway Vi            | ew / Edit                                  |           |                                  |              |                        |                 |                 |             |
|            | <ul> <li>Smart License Usage</li> </ul>            |                                            |           |                                  |              |                        |                 |                 |             |
|            | Choose Licenses                                    |                                            |           | Last updated: Sunday Jun 20, 202 | 1 at 7:28 PM |                        |                 |                 |             |
|            | License                                            | Description                                | Count     | Status                           |              |                        |                 |                 |             |
|            | Prime Infrastructure 3.x, Assurance Lic.           | The Assurance license                      | 2         | 😣 Out of Compliance              | 0            |                        |                 |                 |             |
|            | Prime Infrastructure 3.x, BASE Lic.                | The Base license                           | 1         | 😣 Out of Compliance              | ()           |                        |                 |                 |             |
|            | Prime Infrastructure 3.x, Lifecycle Lic.           | The Lifecycle license                      | 14        | 😢 Out of Compliance              | 0            |                        |                 |                 |             |
|            | Prime Infrastructure 3.x, UCS Server MGMT Lic.     | The Data Center license                    | 0         | 🖾 No Licenses in Use             | 0            |                        |                 |                 |             |
|            | Prime Infrastructure 3.x, UCS VM                   | The Data Center Hypervisor license         | 0         | No Licenses in Use               | 0            |                        |                 |                 |             |
|            | Actions v                                          |                                            |           |                                  |              |                        |                 |                 |             |

8. Registrazione di altre istanze del prodotto con l'utilizzo di SSM On-Prem VIP nell'URL di registrazione del prodotto nell'impostazione Transport Gateway.

Success Smart agent registered successfull

| - Status                                                                         |                                                                    |
|----------------------------------------------------------------------------------|--------------------------------------------------------------------|
| Transport settings saved successfully                                            |                                                                    |
| Transport settings saved successionly.                                           |                                                                    |
| Configure how the product instance will communicate with Cis                     | Cisco.                                                             |
| O Direct - product communicates directly with Cisco licensing servers.           |                                                                    |
| URL :                                                                            | L : https://tools.cisco.com/its/service/oddce/services/DDCEService |
| • Transport Gateway - proxy data via Transport Gateway or Smart Software Ma      | Manager satellite.                                                 |
| URL :                                                                            | L: https:// .14/Transportgateway/services/De                       |
| $\bigcirc$ HTTP/HTTPS Proxy - send data via an intermediate HTTP or HTTPS Proxy. |                                                                    |
| Authentication needed on HTTP or HTTPS proxy                                     |                                                                    |
| IP Address/Host Name :                                                           | e :                                                                |
| Port :                                                                           | rt :                                                               |
| User Name :                                                                      | e :                                                                |
| Password :                                                                       | d :                                                                |
|                                                                                  |                                                                    |

Do not share my hostname or IP address with Cisco.

9. La registrazione del prodotto è stata completata con SSM in locale utilizzando un indirizzo VIP come mostrato nell'immagine.

| Status<br>Registration completed successfully                                                                                    |
|----------------------------------------------------------------------------------------------------|
| Smart Software Licensing Product Registration                                                                                    |
| To register the product for Smart Software Licensing:                                                                            |
| Paste the Product Instance Registration Token you generated from Smart Software Manager or your Smart Software Manager satellite |

10. Nome istanza prodotto: cucm-pub-30 è stato registrato con SSM On-Prem con l'utilizzo di un indirizzo VIP, come mostrato nell'immagine.

| Cisco Unified CM Administr<br>Cisco Unified Communications Solution                                                                                                    | ration<br><sup>s</sup>                  |                                                                             |                                                                 |
|----------------------------------------------------------------------------------------------------|-----------------------------------------|-----------------------------------------------------------------------------|-----------------------------------------------------------------|
| System - Call Routing - Media Resources - Advanced F                                                                                                    | eatures - Device - Application -        | User Management 💌 Bulk Administration 👻 Help 💌                              |                                                                 |
| License Management                                                                                                    |                                         |                                                                             |                                                                 |
| - Status                                                                                                    |                                         |                                                                             |                                                                 |
| Smart Software Licensing: The system is operating w                                                                                                    | ith an insufficient number of licenses. | Configure additional licenses in Smart Software Manager within 72 days to a | woid losing the ability to provision users and devices.         |
| Smart Software Licensing                                                                                                    |                                         |                                                                             |                                                                 |
| Registration Status                                                                                                    |                                         | Registered                                                                  |                                                                 |
| License Authorization Status                                                                                                    |                                         | Out of Compliance (Sunday, June 20, 2021 10:29:53 PM EEST)                  |                                                                 |
| Smart Account                                                                                                    |                                         | annanr-ssm-on-prem-8-202105                                                 |                                                                 |
| Virtual Account                                                                                                    |                                         | Default                                                                     |                                                                 |
| Product Instance Name<br>Expert-Controlled Euroctionality                                                                                                    |                                         | cucm-pub-30<br>Allowed                                                      |                                                                 |
| Transport Settings                                                                                                    |                                         | Transport Gateway View/Edit the Licensing Smart Call Home settings          |                                                                 |
| Licensing Mode                                                                                                    |                                         | Enterprise                                                                  |                                                                 |
|                                                                                                    |                                         |                                                                             |                                                                 |
| Below is a summary of current license usage on the st<br>deployment.     View All License Type Descriptions And Device Classification<br>(Update Usage Details) Usage Details Last Updated: 2022     License Reconference by Type | ystem. Current usage details for each   | type are available by pressing "Update Usage Details". Note that collecting | these data is a resource intensive process and may take several |
| License Requirements by Type                                                                                                    | Current lines                           | Findows                                                                     |                                                                 |
| CUWL                                                                                                    | D                                       | No Licenses in Use                                                          | Users( 0 )   Unassigned Devices( 0 )                            |
| Enhanced Plus                                                                                                    | 0                                       | No Licenses in Use                                                          | Lisers( 0 )                                                     |
| Enhanced                                                                                                    | 44                                      | Out of Compliance                                                           | Users( 8.)   Unassigned Devices( 36.)                           |
| Basic                                                                                                    | 2                                       | 3 Out of Compliance                                                         | Users(1) Unassigned Devices(1)                                  |
| Essential                                                                                                    | 4                                       | 3 Out of Compliance                                                         | Users( 0 )   Unassigned Devices( 4 )                            |
| TelePresence Room                                                                                                    | 0                                       | 🗹 No Licenses in Use                                                        | Users( 0_)   Unassigned Devices( 0_)                            |
|                                                                                                    |                                         |                                                                             |                                                                 |
| Users and Unassigned devices                                                                                                    |                                         |                                                                             |                                                                 |
| Users                                                                                                    | 9                                       | View Usage Report                                                           |                                                                 |
| Unassigned Devices                                                                                                    | 41                                      | View Usage Report                                                           |                                                                 |

11. Due nuove istanze del prodotto, (pi37) e (cucm-pub-30) sono registrate nell'indirizzo VIP del servizio locale SSM come mostrato nella scheda **Istanze del prodotto**.

12. Le licenze utilizzate/richieste da queste istanze del prodotto vengono visualizzate nella scheda **Licenza**.

| •                                         |                  |                           |        | 🐣 Hello, Local Admi | Logged in                          |
|-------------------------------------------|------------------|---------------------------|--------|---------------------|------------------------------------|
| oftware Manager On-Prem > Smart Licensing |                  |                           |        |                     | annanr-ssm-on-prem-8               |
| mart Licensing                            |                  |                           |        |                     |                                    |
| Alerts Inventory Convert to Smar          | t Licensing Repo | ts Preferences Activi     | ty.    |                     |                                    |
| ocal Virtual Account: Default             |                  |                           |        |                     |                                    |
| General Licenses P                        | roduct Instances | SL Using Policy Event Log |        |                     |                                    |
|                                           |                  |                           |        |                     | Search by Name, Product Type Q     |
| Name                                      | Product Type     | Last Contact              | Alerts | Actions             |                                    |
| UDI_PID:PI-SOFTWARE;UDI_SN:annan+39       | SDNMGMT          | 2021-Jun-20 18:39:00      |        | Action              |                                    |
| UDI_PID:PI-SOFTWARE;UDI_SN:pi37:          | SDNMGMT          | 2021-Jun-20 19:26:47      |        | Action              |                                    |
| cuempub                                   | UCL              | 2021-Jun-20 18:36:56      |        | Action              | i                                  |
| cucm-pub-30                               | UCL              | 2021-Jun-20 19:28:51      |        | Action              | i                                  |
|                                           |                  |                           |        | 10 🔻 Showi          | ng Page 1 of 1(4 Records)  { 🐳 🕪 ) |

| Software Manager On-Prem > Smart Licensii<br>Smart Licensing | g                              |                |           |              |         |                       |                                        |
|--------------------------------------------------------------|--------------------------------|----------------|-----------|--------------|---------|-----------------------|----------------------------------------|
| Smart Licensing                                              |                                |                |           |              |         |                       | annam-ssm-on-prem-8-                   |
|                                                              |                                |                |           |              |         |                       |                                        |
| Alerts Inventory Cor                                         | ert to Smart Licensing Reports | Preferences    | Activity  |              |         |                       |                                        |
| Local Virtual Account: Default                               |                                |                |           |              |         |                       |                                        |
| General Licenses                                             | Product Instances SL           | . Using Policy | Event Log |              |         |                       |                                        |
| Available Actions * Manage License                           | Tags                           |                |           |              |         |                       | By Name By Tag<br>Search by License Q. |
| License                                                      | Billing                        | Purchased      | In Use    | Substitution | Balance | Alerts                | Actions                                |
| Prime Infrastructure 3.x, Assurance Lic.                     | Prepaid                        | 0              | 2         |              | -2      | Insufficient Licenses | Actions +                              |
| Prime Infrastructure 3.x, BASE Lie.                          | Prepsid                        | 0              | 2         |              | -2      | Insufficient Licenses | Actions +                              |
| <ul> <li>Prime Infrastructure 3.x, Lifecycle Lic.</li> </ul> | Prepaid                        | 0              | 48        |              | -48     | Insufficient Licenses | Actions +                              |
| UC Manager Basic Upense (12.x)                               | Prepaid                        | 0              | 2         |              | -2      | Insufficient Licenses | Actions *                              |
| UC Manager Enhanced License (12.x)                           | Prepaid                        | 0              | 47        |              | -47     | Insufficient Licenses | Actions +                              |
| UC Manager Enhanced Plus License (12)                        | Prepaid                        | 0              | 1         |              | -1      | Insufficient Licenses | Actions -                              |
| UC Manager Essential License (12.3)                          | Prepsid                        | 0              | 4         |              | -4      | Insufficient Licenses | Actions +                              |
| UC Manager Telepresence Room License                         | (12.x) Prepaid                 | 0              | 1         |              | -1      | Insufficient Licenses | Actions +                              |

13. Avvio del cluster HA nel server primario.

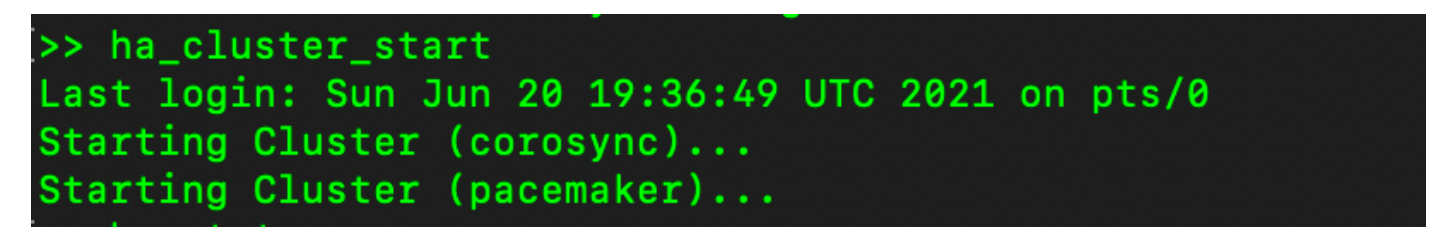

14. Lo stato del cluster HA indica che il database primario è replicato dal database secondario.

15. Primario|Secondario come mostrato nell'immagine.

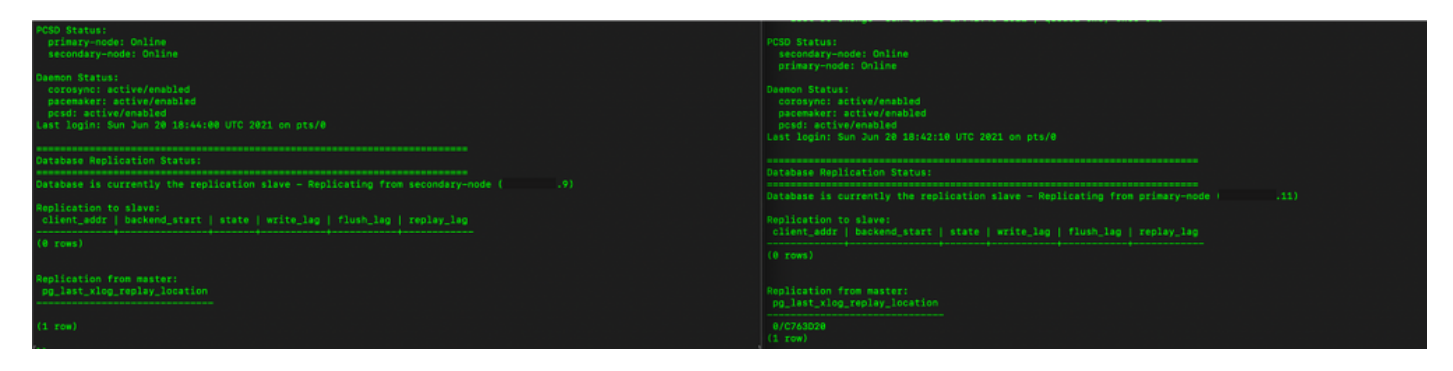

16. La GUI mostra l'heartbeat come connesso, secondario nello stato attivo e primario nello stato di standby, come mostrato nell'immagine.

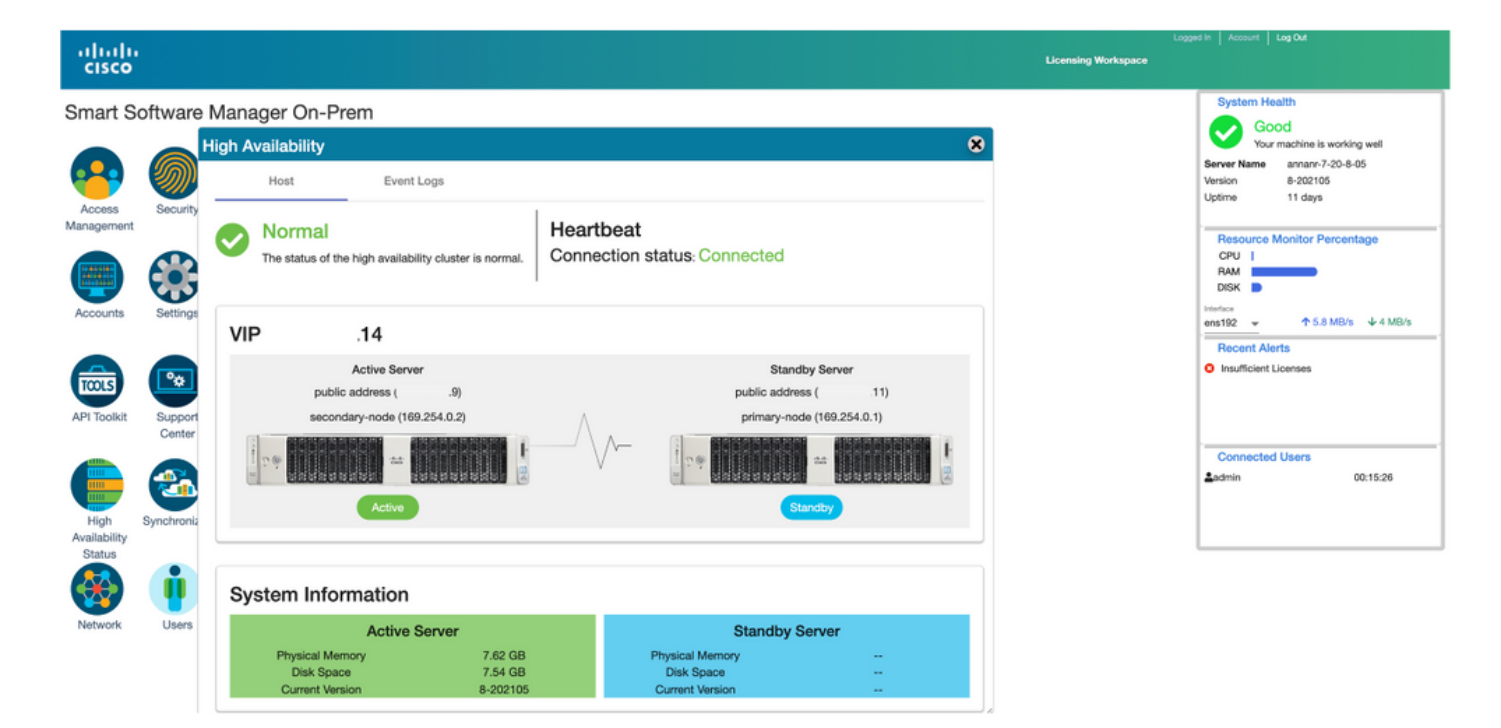

#### Fallback

1. Arresto di Ha\_cluster nel database secondario.

2. È possibile visualizzare lo stato corrente del database del server primario e del database del server secondario inattivo.

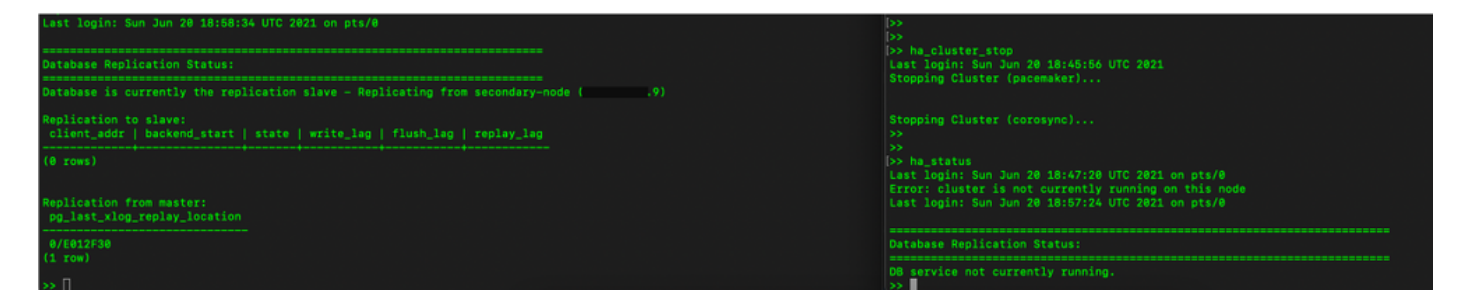

3. Ha eseguito l'accesso all'interfaccia utente locale di SSM utilizzando VIP (.14) e l'interfaccia utente secondaria è inattiva.

- 4. Il server primario (.11) viene visualizzato come server attivo.
- 5. Heartbeat disconnesso.
- 6. Il server secondario (.9) è stato spostato in stato Standby.

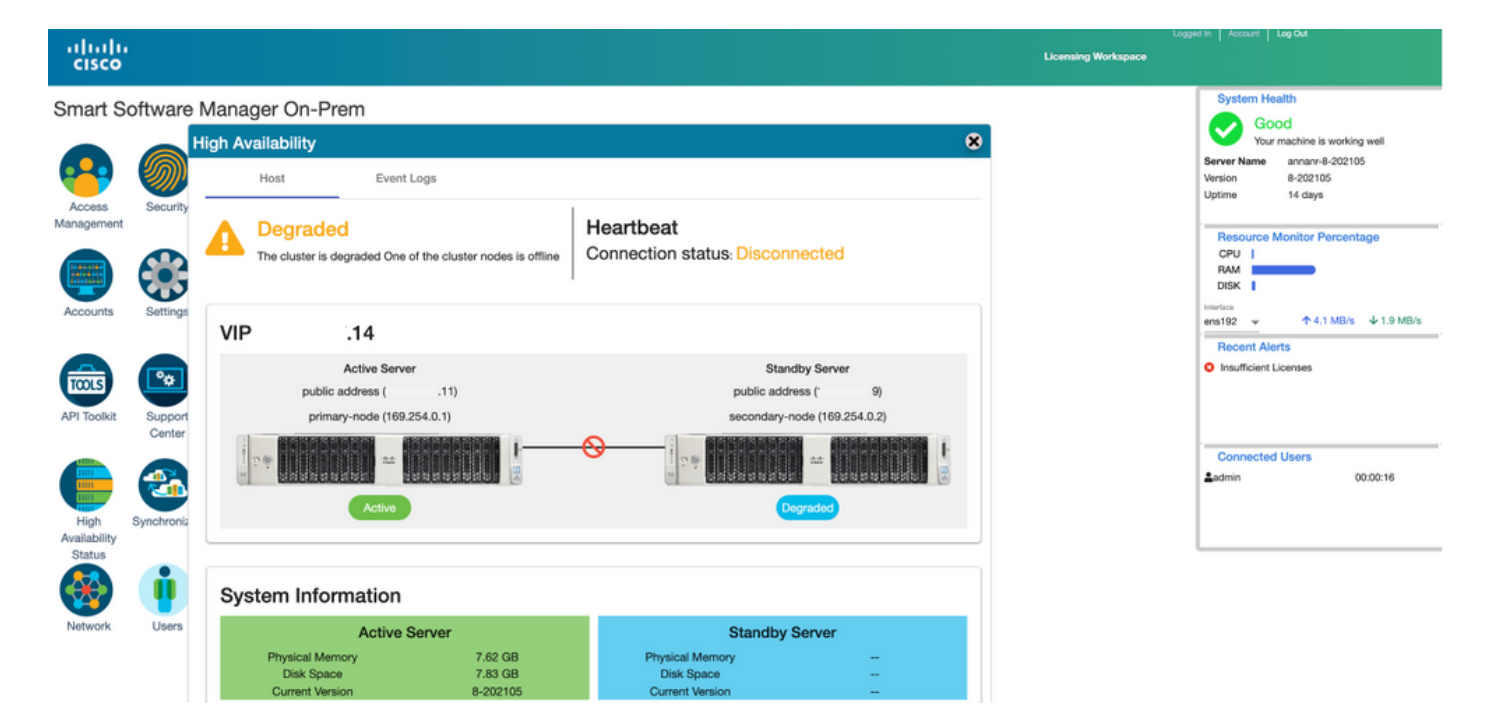

7. In questa fase, l'interfaccia utente grafica sarà accessibile dall'indirizzo VIP (.14) e non dall'indirizzo IP secondario.

8. Avvio del cluster HA sul server secondario.

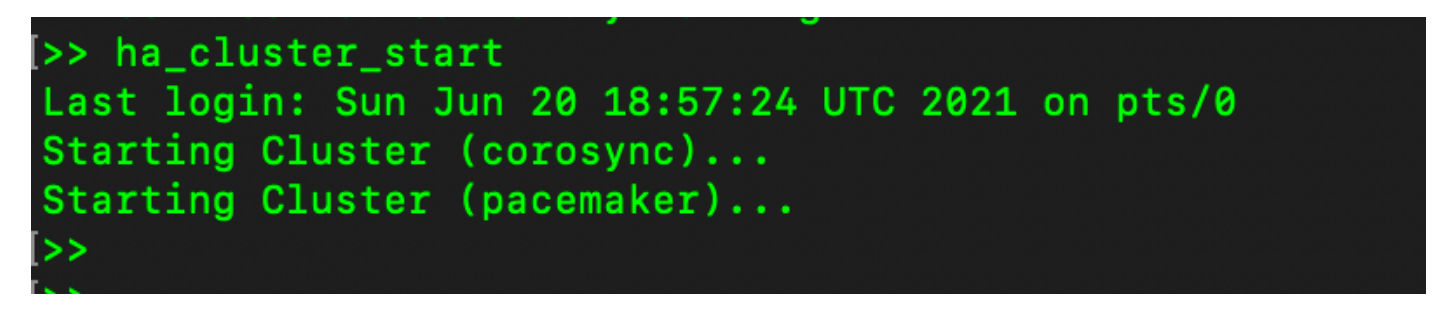

9. Lo stato HA del cluster indica che il database del server primario (replica master) a sinistra esegue la replica nel database del server secondario (replica slave) a destra come previsto.

| PCSD Status:<br>primary-node: Online<br>secondary-mode: Online                                                                                       | PCBD Status:<br>secondary-mode: Online<br>primary-mode: Online                                                                                       |
|----------------------------------------------------------------------------------------------------|----------------------------------------------------------------------------------------------------|
| Daemon Status:<br>corosync: active/enabled<br>pacemaker: active/enabled<br>pcsd: active/enabled<br>Last login: Sun Jun 20 19:05:59 UTC 2021 on pts/0 | Daemon Status:<br>corosync: active/enabled<br>pacemaker: active/enabled<br>pcsd: active/enabled<br>Last login: Sun Jun 20 19:04:47 UTC 2021 on pts/0 |
| Database Replication Status:                                                                                                    | Database Replication Status:                                                                                                    |
| Database is currently the replication master - Replicating to secondary-node (                                                                       | Database is currently the replication slave - Replicating from primary-node ( 11)                                                                    |
| Replication to slave:<br>client_addr   backend_start   state   write_lag   flush_lag<br>  replay.lag                                                 | Replication to slave:<br>client_addr   backend_start   state   write_lag   flush_lag   replay_lag                                                    |
|                                                                                                    |                                                                                                    |
| 109.254.0.2   2021-06-20 19:01:56.616211+00   streaming   0   0<br>(1 row)                                                                           | Replication from master:<br>pg_last_slog_replay_location                                                                                             |
| Replication from master:<br>pg_last_rlog_replay_location                                                                                             | 0/1000000<br>(1 roh)                                                                                                    |
| 0/E012F30<br>(1 row)                                                                                                    |                                                                                                    |

10. La GUI mostra l'heartbeat connesso tra il server primario attivo e il server secondario in standby.

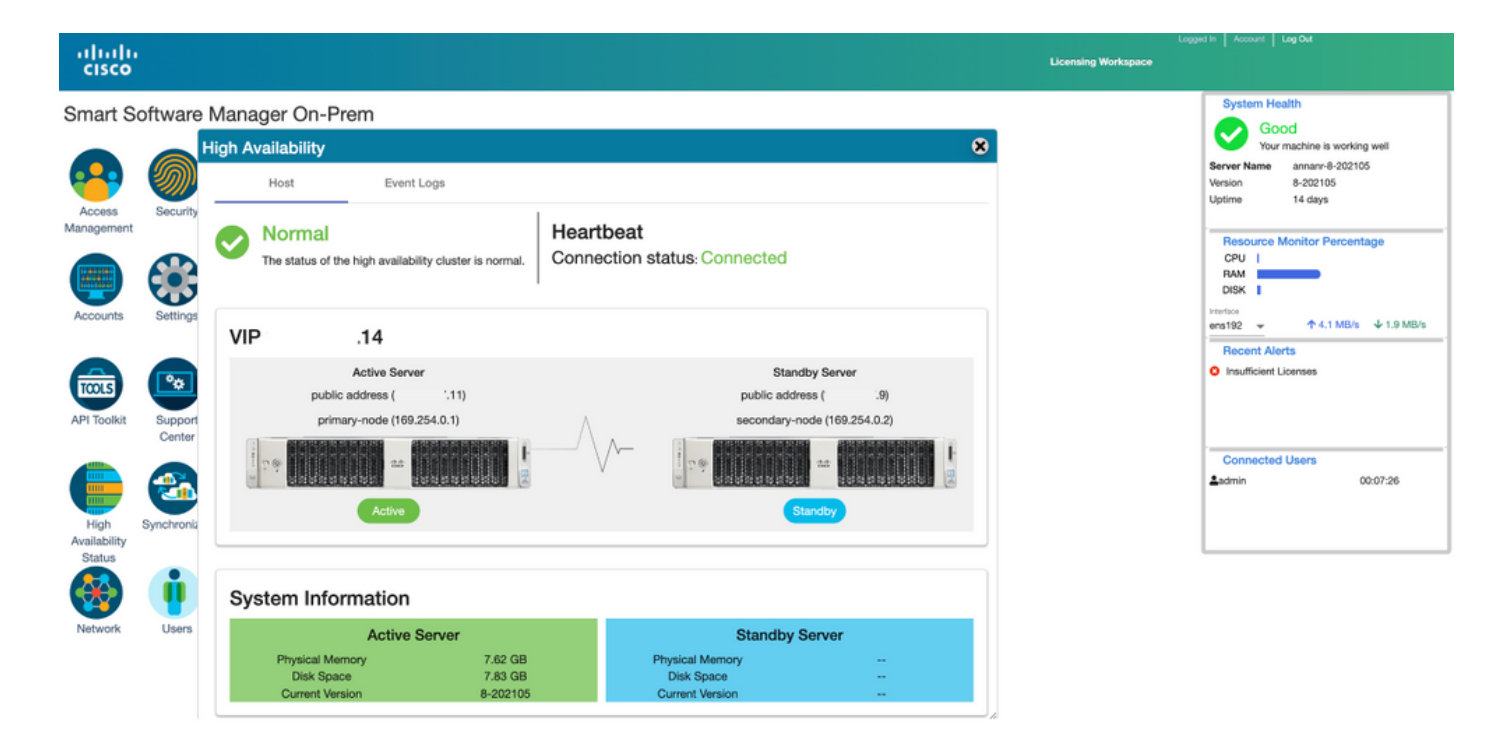

11. Tutte e quattro le istanze del prodotto sono state registrate nell'indirizzo VIP locale di SSM come mostrato nella scheda **Istanze del prodotto**.

12. Le licenze utilizzate/richieste da queste istanze del prodotto vengono visualizzate nella scheda Licenza.

| :                                        |                    |                      |          | Logged In A                                      |
|------------------------------------------|--------------------|----------------------|----------|--------------------------------------------------|
| ftware Manager On-Prem > Smart Licensing |                    |                      |          | annan-ssm-on-prem-8-                             |
| mart Licensing                           |                    |                      |          |                                                  |
| Alerts Inventory Convert                 | to Smart Licensing | Reports Preferences  | Activity |                                                  |
| cal Virtual Account: Default             |                    |                      |          |                                                  |
| General Licenses                         | Product Instances  | SL Using Policy Eve  | nt Log   |                                                  |
| 6                                        |                    |                      |          | Search by Name. Product Type Q                   |
| Name                                     | Product Type       | Last Contact         | Alerts   | Actions                                          |
| UDI_PID:PI-SOFTWARE;UDI_SN:annann-39     | SDNMGMT            | 2021-Jun-20 18:39:00 |          | Actions                                          |
| UDI_PID:PI-SOFTWARE;UDI_SN:pi37:         | SDNMGMT            | 2021-Jun-20 19:26:47 |          | Actions                                          |
| cuempub                                  | UCL                | 2021-Jun-20 18:36:56 |          | Actions                                          |
| cucm-pub-30                              | UCL                | 2021-Jun-20 19:28:51 |          | Actions                                          |
|                                          |                    |                      |          | 10 💌 Showing Page 1 of 1(4 Records)  4 44  >>  4 |

| co                                                                                                    |                                                                                     |                                                   |                                        |              |                                                      | 📥 Hello, Local Admin                                                                                                    | Admin Workspace                                                                                                    |            |
|----------------------------------------------------------------------------------------------------|-------------------------------------------------------------------------------------|---------------------------------------------------|----------------------------------------|--------------|------------------------------------------------------|----------------------------------------------------------------------------------------------------|----------------------------------------------------------------------------------------------------|------------|
| Software Manager On-Prem > Smart Licensing                                                                                                    |                                                                                     |                                                   |                                        |              |                                                      |                                                                                                    | annanr-ssm-on                                                                                                    | -prem-8-20 |
| Smart Licensing                                                                                                    |                                                                                     |                                                   |                                        |              |                                                      |                                                                                                    |                                                                                                    |            |
| Alerts Inventory Convert to Smart Licensing                                                                                                    | Reports                                                                             | Preferences                                       | Activity                               |              |                                                      |                                                                                                    |                                                                                                    |            |
| Local Virtual Account: Default                                                                                                    |                                                                                     |                                                   |                                        |              |                                                      |                                                                                                    |                                                                                                    |            |
| General Licenses Product In                                                                                                    | stances SL                                                                          | Using Policy Ev                                   | vent Log                               |              |                                                      |                                                                                                    |                                                                                                    |            |
|                                                                                                    |                                                                                     |                                                   |                                        |              |                                                      |                                                                                                    | By Name B                                                                                                    | y Tag      |
|                                                                                                    |                                                                                     |                                                   |                                        |              |                                                      |                                                                                                    |                                                                                                    |            |
| Available Actions * Manage License Tags                                                                                                    |                                                                                     |                                                   |                                        |              |                                                      |                                                                                                    | Search by License                                                                                                    | ٩          |
| Available Actions * Manage License Tags                                                                                                    | Billing                                                                             | Purchased                                         | In Use                                 | Substitution | Balance                                              | Alerts                                                                                                    | Search by License                                                                                                    | Q,         |
| Available Actions * Manage License Tags   License  Prime Infrastructure 3.s, Assurance Lic.                                                                                                    | Billing<br>Propaid                                                                  | Purchased<br>0                                    | In Use 2                               | Substitution | Balance<br>(2                                        | Aierts<br>O Insufficient Licenses                                                                                                    | Search by License<br>Actions<br>Actions •                                                                                                    | Q          |
| Available Actions * Manage License Tags   License  Prime Infrastructure 3.s, Assurance Lic.  Prime Infrastructure 3.s, EASE Lic.                                                                                                    | Billing<br>Propaid<br>Prepsid                                                       | Purchased<br>0                                    | In Use<br>2<br>2                       | Substitution | Balance<br>-2<br>-2                                  | Alerts O Insufficient Licenses O Insufficient Licenses                                                                                                    | Search by License<br>Actions<br>Actions •<br>Actions •                                                                                                    | Q,         |
| Available Actions **     Manage License Tags       License       Prime infrastructure 3.x, Assurance Lic.       Prime infrastructure 3.x, EASE Lic.       Prime infrastructure 3.x, EASE Lic.       Prime infrastructure 3.x, Lifecycla Lic.                                                                                                    | Billing<br>Propaid<br>Prepaid<br>Prepaid                                            | Purchased<br>0<br>0                               | In Use<br>2<br>2<br>48                 | Substitution | Balance<br>-2<br>-2<br>-48                           | Alerta<br>Insufficient Licenses<br>Insufficient Licenses<br>Insufficient Licenses                                                                                                    | Search by License<br>Actions<br>Actions =<br>Actions =<br>Actions =                                                                                                    | Q          |
| Available Actions **     Manage License Tags       License       Prime infractructure 3.3, Assurance Lic.       Prime infractructure 3.3, EASE Lic.       Prime infractructure 3.3, Lifecycla Lic.       UC Manager Basic License (12.4)                                                                                                    | Billing<br>Propoid<br>Prepoid<br>Prepoid<br>Prepoid                                 | Purchased<br>0<br>0<br>0<br>0                     | In Use 2<br>2<br>48<br>2               | Substitution | Balance<br>-2<br>-2<br>-48<br>-2                     | Alerta<br>Insufficient Licenses<br>Insufficient Licenses<br>Insufficient Licenses<br>Insufficient Licenses                                                                               | Search by License Actions Actions  Actions  Acti | Q          |
| Available Actions **     Manage License Tags       License       Prime infractinucture 3.x, Assurance Lic.       Prime infractinucture 3.x, EASE Lic.       Prime infractinucture 3.x, Lifecycle Lic.       UC Manager Basic License (12.x)       UC Manager Ericharood License (12.x)                                                                                                    | Billing<br>Propoid<br>Prepoid<br>Prepoid<br>Prepoid<br>Prepoid                      | Purchased<br>0<br>0<br>0<br>0<br>0                | In Use<br>2<br>48<br>2<br>2<br>48      | Substitution | Balance<br>-2<br>-9<br>-48<br>-2<br>-2               | Alarts O Insufficient Licenses Insufficient Licenses Insufficient Licenses Insufficient Licenses Insufficient Licenses                                                                   | Search by License Actions Actions  Actions  Acti | Q          |
| Available Actions **     Manage License Tags       License     Prime infrastructure 3.x, Assurance Lic.       Prime infrastructure 3.x, EASE Lic.     Prime infrastructure 3.x, Lifecycle Lic.       UC Manager Exist License (12.x)     UC Manager Eritharood License (12.x)       UC Manager Eritharood License (12.x)     UC Manager Eritharood License (12.x)                                             | Biling<br>Propid<br>Propid<br>Propid<br>Propid<br>Propid                            | Purchased<br>0<br>0<br>0<br>0<br>0<br>0<br>0      | In Use<br>2<br>48<br>2<br>47<br>1      | Substitution | Balance<br>-2<br>-2<br>-48<br>-2<br>-47<br>-47<br>-1 | Alarts O Insufficient Licenses Insufficient Licenses Insufficient Licenses Insufficient Licenses Insufficient Licenses Insufficient Licenses Insufficient Licenses                       | Search by License Actions Actions  Actions  Acti | Q          |
| Available Actions **     Manage License Tags       License       Prime Infrastructure 3.x, Assurance Lic.       Prime Infrastructure 3.x, EASE Lic.       Prime Infrastructure 3.x, EASE Lic.       UC Manager Easic License (12.x)       UC Manager Enhanced License (12.x)       UC Manager Enhanced Disense (12.x)       UC Manager Enhanced Plus License (12.x)       UC Manager Essential License (12.x) | Biling<br>Propaid<br>Prepaid<br>Prepaid<br>Prepaid<br>Prepaid<br>Prepaid<br>Prepaid | Purchased<br>0<br>0<br>0<br>0<br>0<br>0<br>0<br>0 | In Use<br>2<br>48<br>2<br>47<br>1<br>4 | Substitution | Balance<br>-2<br>-48<br>-2<br>-47<br>-1<br>-4        | Alarts O Insufficient Licenses Insufficient Licenses Insufficient Licenses Insufficient Licenses Insufficient Licenses Insufficient Licenses Insufficient Licenses Insufficient Licenses | Search by License Actions Actions Acti | Q          |

## Effettuare il downgrade di un cluster ad alta disponibilità

- 1. Èpossibile effettuare il downgrade diretto di un cluster Cisco Smart Manager locale a un singolo nodo standalone.
- 2. Utilizzare la console locale per connettersi al server principale/attivo SSM locale con il comando <ha\_teardown>.
- 3. Dopo aver verificato il funzionamento di SSM locale, il server secondario/standby deve essere scartato e non può essere riutilizzato.
- 4. Si disporrà ora di un sistema autonomo anziché di un cluster.
- 5. La disinstallazione è stata avviata come mostrato nell'immagine.

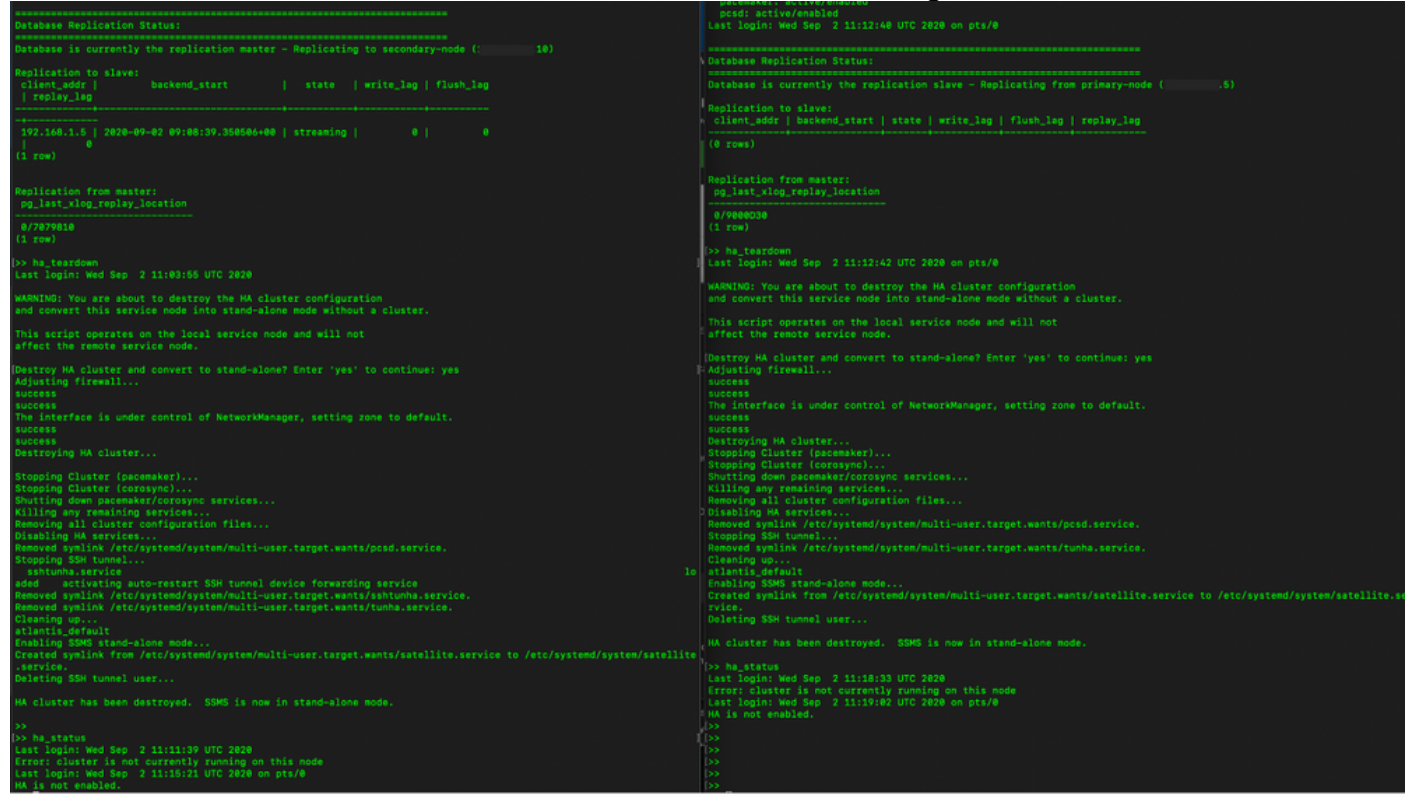

6. Attivazione della disinstallazione sul server secondario come mostrato nell'immagine.

```
Database Replication Status:
Database is currently the replication slave - Replicating from primary-node (
client_addr | backend_start | state | write_lag | flush_lag | replay_lag
(0 rows)
Replication from master:
pg_last_xlog_replay_location
0/9000D30
Last login: Wed Sep 2 11:12:42 UTC 2020 on pts/0
and convert this service node into stand-alone mode without a cluster.
This script operates on the local service node and will not
Adjusting firewall...
success
The interface is under control of NetworkManager, setting zone to default.
success
Destroying HA cluster...
Stopping Cluster (pacemaker)...
Stopping Cluster (corosync)...
Shutting down pacemaker/corosync services...
Killing any remaining services...
Removing all cluster configuration files...
Disabling HA services.
Removed symlink /etc/systemd/system/multi-user.target.wants/pcsd.service.
Stopping SSH tunnel
Cleaning up...
atlantis_default
Enabling SSMS stand-alone mode...
Created symlink from /etc/systemd/system/multi-user.target.wants/satellite.service to /etc/systemd/system/satellite.se
rvice.
Deleting SSH tunnel user...
HA cluster has been destroyed. SSMS is now in stand-alone mode.
```

7. Cluster HA eliminato. SSMS è ora in modalità autonoma.

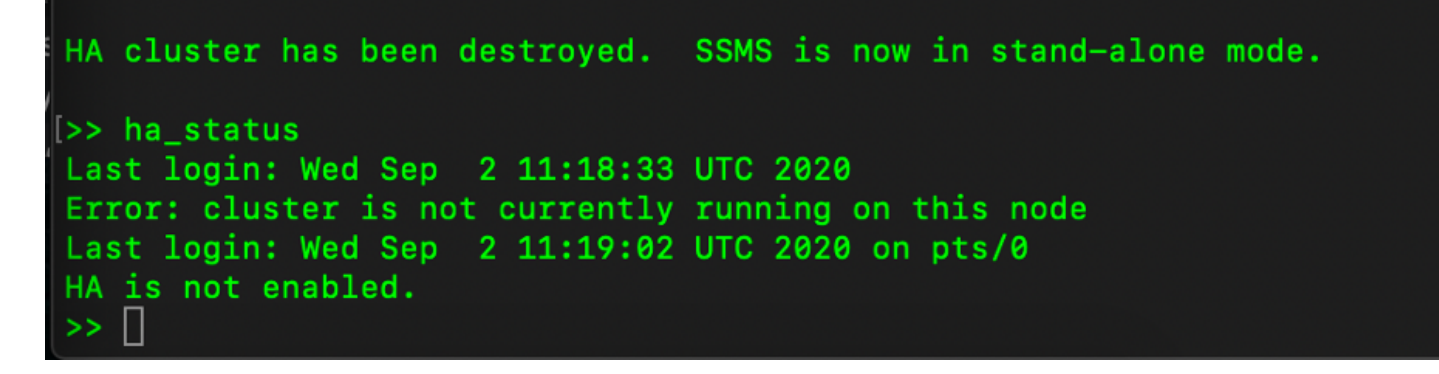

8. La GUI a cui si accede utilizzando l'indirizzo IP del server secondario non blocca più il widget Alta disponibilità.

| alada<br>cisco       |                   |                                                      |                                         |                                                                      |                                      |         |                                     |                   | Logger                       | in Account Log Ou                                            |                                          |
|----------------------|-------------------|------------------------------------------------------|-----------------------------------------|----------------------------------------------------------------------|--------------------------------------|---------|-------------------------------------|-------------------|------------------------------|--------------------------------------------------------------|------------------------------------------|
| Smart Sc             | oftware Manage    | er On-Prem                                           |                                         |                                                                      |                                      |         |                                     |                   |                              | System Health<br>Good                                        |                                          |
| Access<br>Management | Settings S        | Accounts                                             | Schedules                               |                                                                      | 8                                    |         |                                     |                   |                              | Your machi<br>Server Name Cen<br>Version 8-20<br>Uptime 1 de | ne is working well<br>#05<br>12006<br>ty |
| Accounts             | Support<br>Center | Major C Minor<br>Name<br>annanr-ssm-on-prem-8-202006 | Satellite Name<br>annanr-ssm-on<br>TEST | Last Synchronization<br>2020-Sep-02 07:33:32<br>2020-Sep-02 07:35:42 | Synchroniz<br>2020-Oct-<br>2020-Oct- | Network | eral                                | Network Interface | Proxy                        | Resource Monito<br>CPU  <br>RAM                              | x Percentage<br>Xs ↓ 397.5 KB/s          |
| API Toolkit          | Synchronization   |                                                      |                                         |                                                                      |                                      | •-•     | ens192<br>Connected<br>IPv4 Address | 0                 | Subnet Mask<br>255,255,255,0 | PUBLIC                                                       | ^                                        |
| Network              | Users             |                                                      |                                         |                                                                      |                                      |         | IPv6 Addres                         | S                 | Prefix                       |                                                              | 00:01:17                                 |
|                      |                   |                                                      |                                         |                                                                      |                                      |         |                                     |                   |                              |                                                              |                                          |

9. Attivazione della disinstallazione sul server principale come mostrato nell'immagine.

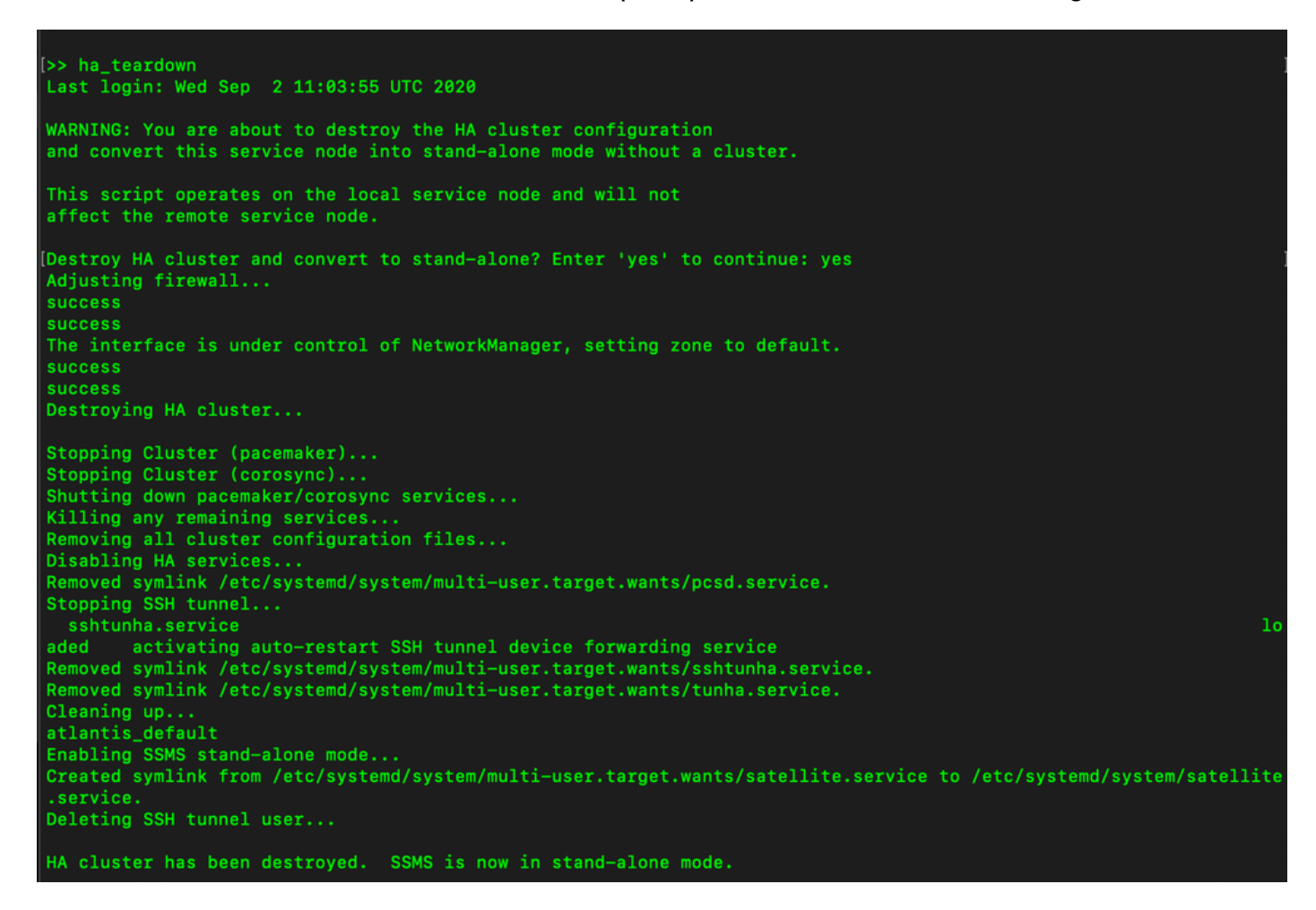

10. HA è stato disabilitato.

UN

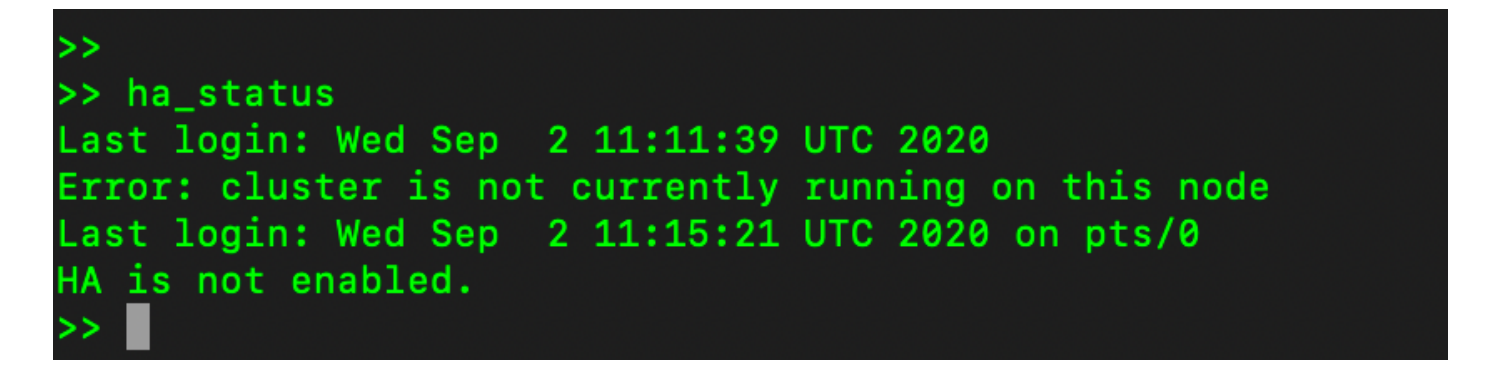

11. L'accesso tramite GUI tramite l'indirizzo IP del server principale non provoca più l'effetto neve del widget Alta disponibilità.

| ululu<br>cisco |                 |                             |                 |                          |                   |                               |                  |                            |         | Logge                | ed in Account                          | Log Out                                                  |           |
|----------------|-----------------|-----------------------------|-----------------|--------------------------|-------------------|-------------------------------|------------------|----------------------------|---------|----------------------|----------------------------------------|----------------------------------------------------------|-----------|
| Smart S        | oftware Manager | On-Prem                     |                 |                          |                   |                               |                  |                            |         |                      | System I                               | Health                                                   |           |
| Access         | Settings        | Synchronization<br>Accounts | n<br>so         | chedules                 |                   |                               |                  |                            | ×       |                      | Yo<br>Server Name<br>Version<br>Uptime | ur machine is working we<br>CentOS<br>8-202006<br>2 days | ai        |
|                |                 | 🕕 Major 🕕 Mi                | 1 Major 1 Minor |                          |                   |                               |                  | Search by Name             |         | e Monitor Percentage | or Percentage                          |                                                          |           |
|                | <b>*</b>        | Name                        |                 | Satellite Name           | Last Synchronizat | ion Synch                     | ronization Due   | Alerts                     | Actions |                      | RAM DISK                               |                                                          |           |
| Accounts       | Support         | annanr-ssm-on-pre           | m-8-202006      | annanr-ssm-on 2020-Sep-0 |                   | 07:33:32 2020-Oct-02 07:33:32 |                  | Synchronization Successful | Actions |                      | Interface                              | A DIRE KRIS I                                            | 100 1001- |
|                | Center          | TEST                        |                 | TEST                     | 2020-Sep-02 07:   | 35:42 2020                    | -Oct-02 07:35:42 | Synchronization Successful | Actions |                      | ens192 *                               | T 943.5 Kb/s ♥                                           | 429 60/8  |
|                |                 |                             | Network         |                          |                   |                               | 8                | 9                          |         | di.                  |                                        |                                                          |           |
| API Toolkit    | Synchronization |                             | G               | eneral                   | Network Interface | Pr                            | оху              |                            |         |                      |                                        |                                                          |           |
|                |                 |                             | -               | ens192                   |                   |                               | PUBLIC ^         |                            |         |                      | Connect                                | ed Users                                                 |           |
| Network        | Users           |                             |                 | IPv4 Address             |                   | Subnet Mask<br>255.255.25     | 5.0              |                            |         |                      | 2admin                                 | 00:00                                                    | ):25      |
|                |                 |                             |                 | IPv6 Address             |                   | Prefix                        |                  |                            |         |                      |                                        |                                                          |           |
| Security       |                 |                             |                 | Edit Interface           |                   |                               |                  |                            |         |                      |                                        |                                                          |           |

#### E adesso?!

1. Accedere all'**area di lavoro Amministrazione** primaria locale di SSM, passare a **Sicurezza > Certificati** e utilizzare il nome comune host del server primario (indirizzo IP/nome host/FQDN).

2. Dopo aver aggiornato il nome comune dell'host, assicurarsi che i certificati vengano rigenerati con il nuovo nome comune sincronizzando gli account locali con Cisco SSM.

3. È necessario eseguire la sincronizzazione prima di tentare di registrare nuovamente i prodotti con il nuovo nome comune nella configurazione dell'URL di destinazione.

4. La mancata sincronizzazione può impedire la registrazione dei prodotti con il nuovo nome comune dell'host.

### Informazioni correlate

Console:

https://www.cisco.com/web/software/286285517/151968/Smart\_Software\_Manager\_On-Prem\_8\_Console\_Guide.pdf

Guida dell'utente:

https://www.cisco.com/web/software/286285517/151968/Smart\_Software\_Manager\_On-Prem\_8\_User\_Guide.pdf

- Guida all'installazione: <u>https://www.cisco.com/web/software/286285517/152313/Smart\_Software\_Manager\_On-</u> <u>Prem\_8-202006\_Installation\_Guide.pdf</u>
- Documentazione e supporto tecnico Cisco Systems